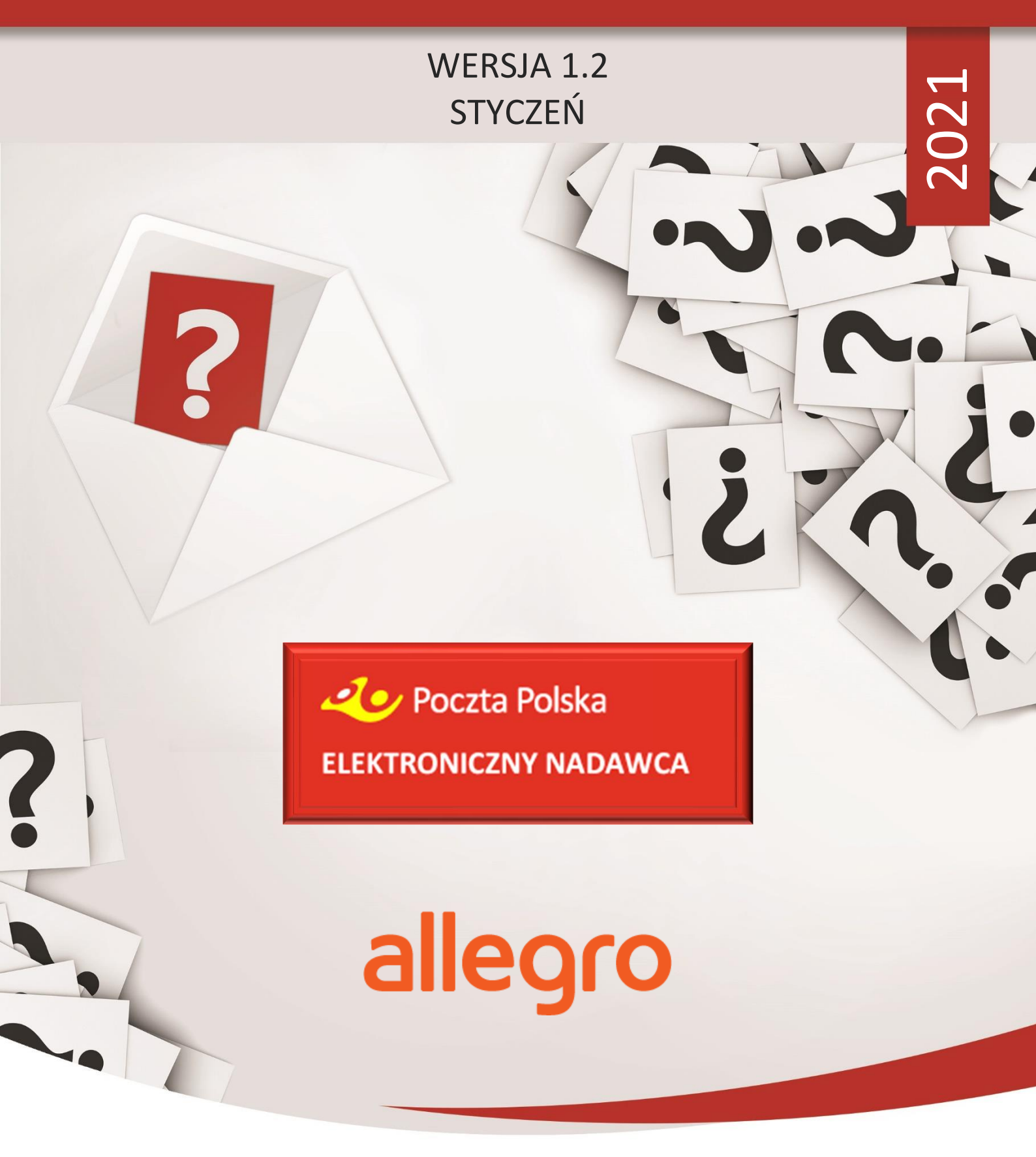

# INSTRUKCJA KORZYSTANIA Z ELEKTRONICZNEGO NADAWCY W RAMACH OBSŁUGI ZAMÓWIEŃ Z SERWISU ALLEGRO

MATERIAŁ DLA KLIENTÓW

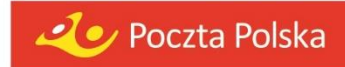

# 1. Spis treści

| 1 | Wp  | prowadzenie2                                                        |
|---|-----|---------------------------------------------------------------------|
| 2 | All | egro w pigułce2                                                     |
|   | 2.1 | Nowy model rozliczeniowy2                                           |
|   | 2.2 | Allegro SMART!2                                                     |
| 3 | Sp  | osoby dostawy Poczty Polskiej obsługiwane przez serwis Allegro      |
|   | 3.1 | Opłacane przez Nadawcę3                                             |
|   | 3.2 | Opłacane przez Allegro4                                             |
| 4 | Im  | port i obsługa zamówień pobranych z serwisu Allegro5                |
|   | 4.1 | Dodawanie w Elektronicznym Nadawcy konta z serwisu Allegro5         |
|   | 4.2 | Pobieranie zamówień z serwisu Allegro.pl8                           |
|   | 4.3 | Import zamówień do Elektronicznego Nadawcy10                        |
| 5 | Ob  | osługa przesyłek do zaimportowanych zamówień11                      |
|   | 5.1 | Oznaczenia przesyłek utworzonych do zamówień z serwisu Allegro.pl11 |
|   | 5.2 | Tworzenie przesyłek na koncie Elektronicznego Nadawcy14             |
|   | 5.3 | Przygotowanie przesyłek do nadania16                                |
| 6 | Do  | datkowa opcja obsługi zamówień i tworzenia przesyłek17              |
|   | 6.1 | Menadżer Sprzedaży Allegro17                                        |
|   | 6.2 | Zakładka <i>"Zamówienia"</i>                                        |
| 7 | Wy  | ysyłam z Allegro20                                                  |
|   | 7.1 | Dodawanie umowy własnej20                                           |
|   | 7.2 | Tworzenie przesyłki do zamówienia22                                 |

# 1 Wprowadzenie

Instrukcja została przygotowana w celu zapewnienia wsparcia współpracy Poczty Polskiej z Allegro.pl, w oparciu o serwery testowe zarówno po stronie Poczty Polskiej jak i Allegro.pl.

Poniższy dokument zawiera opis działań użytkowników zarówno po stronie serwisu Allegro.pl jak i aplikacji Elektroniczny Nadawca, począwszy od etapu wystawiania przedmiotów i udostępniania sposobów dostawy, aż do przygotowania i wygenerowania etykiety nadawczej.

Elektroniczna wersja instrukcji w celu zwiększenia wygody wyszukiwania informacji, posiada interaktywne odnośniki w postaci linków oznaczonych kolorem niebieskim (źródła zewnętrzne) oraz kolorem zielonym (elementy dokumentu).

# 2 Allegro w pigułce

# 2.1 Nowy model rozliczeniowy

Nowy sposób opłaty za przesyłki, w którym koszty (za: nadanie, usługi dodatkowe oraz zwroty przesyłek niedoręczonych) są rozliczane bezpośrednio z serwisem Allegro.pl – a nie jak dotychczasowo z Pocztą Polską. Tym samym w przedmiotowym modelu Allegro.pl stanie się płatnikiem za przesyłki, w przypadku wyboru jednej z poniższych metody dostawy:

- Allegro Pocztex Kurier 48
- Allegro Punkty Poczta, Żabka, Orlen, Ruch
- Allegro Przesyłka Polecona.

Sprzedawca, aby mieć **możliwość** udostępnienia wskazanych wyżej metod dostawy oraz **bezpośredniego rozliczania** się z Allegro.pl **musi:** 

- podczas tworzenia przesyłki posługiwać się pełnym adresem e-mail z serwisu Allegro.pl,
- spełnić określone przez Allegro.pl warunki, które szczegółowo zostały opisane tutaj,
- mieć podpisaną umowę z Pocztą Polską na nadawanie przesyłek Pocztex Kurier 48 lub Przesyłka Firmowa eCommerce – w tym celu Klient powinien skontaktować się z opiekunem klienta np. poprzez formularz kontaktowy.

# 2.2 Allegro SMART!

Specjalna oferta serwisu Allegro.pl **skierowana do Kupujących**. Dostęp do oferty Allegro SMART! kupujący otrzymuje poprzez wykupienie miesięcznego lub rocznego abonamentu. W okresie wykupionego abonamentu, może korzystać z:

- nielimitowanej ilości dostaw zamówień z oferty Allegro SMART!,
- bezpłatnego zwrotu towarów zamawianych w ofertach Allegro SMART!,
- limitowanych ofert specjalnych Allegro SMART!

Sprzedający aby posiadać oferty w ramach Allegro SMART! nie musi podpisywać żadnej dodatkowej umowy z Pocztą Polska – wystarczy, że spełni warunki opisane po stronie Allegro.pl oraz posiada umowę na nadawanie przesyłek danego rodzaju usług za pośrednictwem Poczty Polskiej. Więcej informacji szczegółowych na temat Allegro SMART! można przeczytać w serwisie Allegro.pl.

# 3 Sposoby dostawy Poczty Polskiej obsługiwane przez serwis Allegro

# 3.1 Opłacane przez Nadawcę

Przesyłki, których koszty związane z nadaniem będą opłacane bezpośrednio przez Nadawcę:

- a) bez przedrostka "Allegro"
- b) prawidłowo zweryfikowane przez Allegro Podanie nieprawidłowego maila lub jego brak równoznaczny jest z obciążeniem kosztami Nadawcy.

Klienci w ramach umów z Pocztą Polską na usługi pocztowe mogą udostępnić w serwisie Allegro.pl nastepujace metody dostawy:

**1.** Kurierskie:

|                       | Kurier                            |
|-----------------------|-----------------------------------|
|                       | Przesyłka kurierska               |
|                       | Pocztex Kurier24                  |
|                       | Pocztex Kurier48                  |
| O dhián an ann hair a |                                   |
| Odbior w punkcie:     |                                   |
|                       | Odbiór w punkcie                  |
|                       | Paczka 24 odbiór w punkcie        |
|                       | Punkty Poczta, Żabka, Orlen, Ruch |
|                       |                                   |
| Paczkowe:             |                                   |
|                       | Paczka                            |
|                       | Paczka pocztowa ekonomiczna       |
|                       | Paczka pocztowa priorytetowa      |
|                       | Paczka 24                         |

Paczka 48

4. Listowe:

| List                       | ٦ |
|----------------------------|---|
| List polecony ekonomiczny  |   |
| List polecony priorytetowy |   |
| List priorytetowy          |   |

Każda z **powyższych metod** zostanie **poprawnie zaimportowana do konta** w aplikacji Elektroniczny Nadawca. Szczegółowe informacje o imporcie i obsłudze zamówień opisane są w rozdziale 4 oraz rozdziale 5.2.

3.2 Opłacane przez Allegro

Allegro.pl w celu wyróżnienia metod dostawy, za które będzie bezpośrednio rozliczało się ze Sprzedającym pozostanie przy oznaczeniu ich przedrostkiem *"Allegro"*. Klienci, którzy **spełnią wszystkie wymagania opisane** w rozdziale **2.1 mogą udostępnić** w serwisie Allegro.pl **następujące metody** dostawy:

1. Kurierskie:

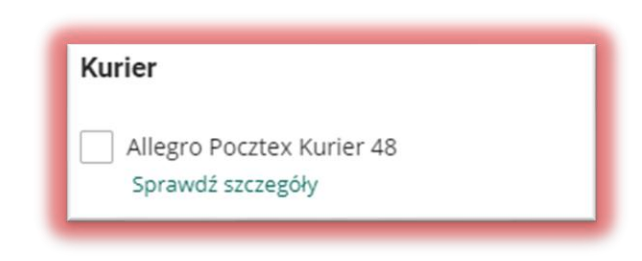

2. Odbiór w Punkcie:

3. Listowe:

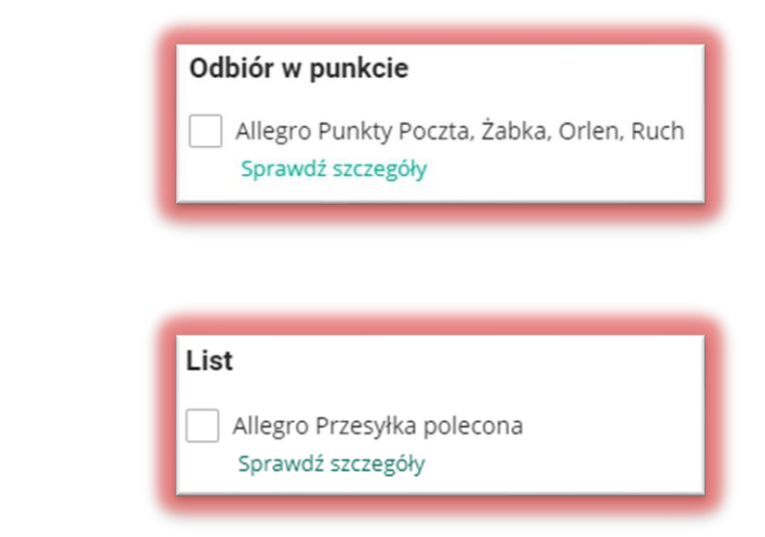

Każda z **powyższych metod** zostanie **poprawnie zaimportowana do konta** w aplikacji Elektroniczny Nadawca.

#### UWAGA!!!

Elektroniczny Nadawca nie jest podmiotem decydującym o obciążeniu kosztami przesyłki – informacje o tym, kto zostanie obciążony kosztami nadania za tworzoną przesyłkę przekazywane są z serwisu Allegro.pl na podstawie adresu e-mail w domenie allegromail.pl. Podanie nieprawidłowego maila, jego brak lub utworzenie przesyłki do zamówienia nieopłaconego równoznaczne jest z obciążeniem kosztami Nadawcy.

# 4 Import i obsługa zamówień pobranych z serwisu Allegro

4.1 Dodawanie w Elektronicznym Nadawcy konta z serwisu Allegro

W celu umożliwienia pobierania zamówień z serwisu Allegro.pl do Elektronicznego Nadawcy, istnieje konieczność posiadania w Elektronicznym Nadawcy konta sprzedażowego z serwisu Allegro.pl. Każdy użytkownik, który nie dokonywał importu transakcji z Allegro – musi je dodać. W tym celu należy:

**1.** Zalogować się do <u>Elektronicznego Nadawcy</u> używając swojego loginu i hasła:

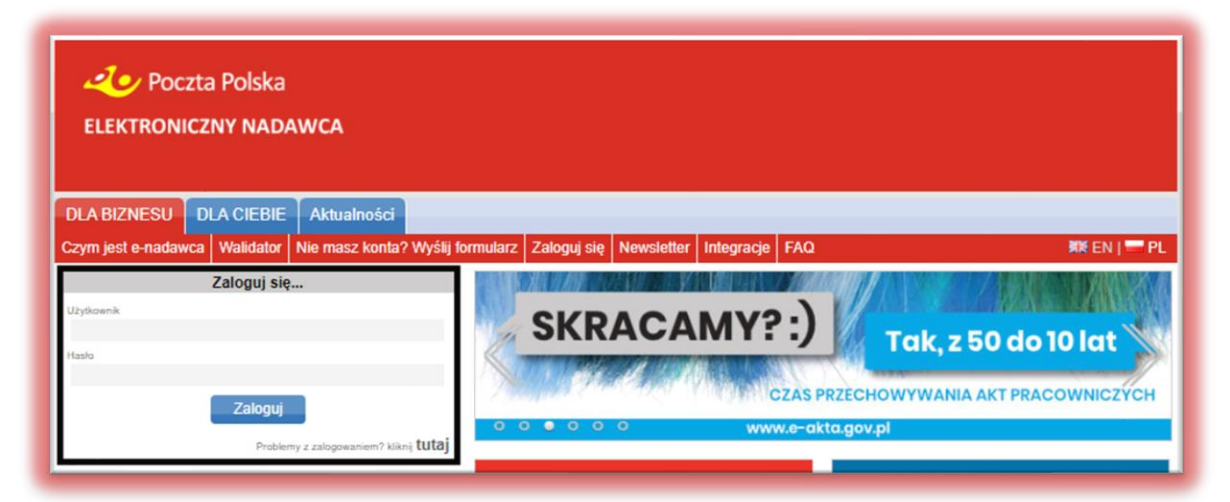

2. Przejść do sekcji *Ustawienia > Lista kont Allegro* i wybrać znajdujący się po lewej stronie zielony przycisk "+":

| Poczta Polska<br>ELEKTRONICZNY NADAWCA                                                                    |             |
|----------------------------------------------------------------------------------------------------|-------------|
| Start Przesyłki Książka adresowa Ustawienia Narzędzia Raporty                                             | Wyloguj     |
| Ustawienia Profile nadawcy Lista użytkowników Lista kont Allegro Zmiana hasła Sklep dla eZwrotów Kurierzy | 🗰 EN   💳 PL |
| C Lista kont Allegro                                                                                      |             |
|                                                                                                    |             |
|                                                                                                    |             |
|                                                                                                    |             |

**3.** Nastąpi przekierowanie do serwisu Allegro.pl, gdzie należy podać dane logowania konta sprzedażowego:

| allegro                     |                      |
|-----------------------------|----------------------|
| Zaloguj się                 |                      |
| odisell<br>Hasło            | Ì                    |
| Nie pamiętasz hasła?<br>lub | ZALOGUJ SIĘ          |
| f Zaloguj przez Facebook G  | Zaloguj przez Google |

4. Pozytywna weryfikacja (podanie prawidłowych danych logowania) spowoduje automatyczne przeniesienie do aplikacji Elektroniczny Nadawca i dodanie konta sprzedażowego Allegro.pl, co zostanie potwierdzone komunikatem "Konto Allegro zostało dodane.":

| <b>Poczta Pols</b><br>ELEKTRONICZNY NA | ika<br>ADAWCA                         |                                 |                       |                 |
|----------------------------------------|---------------------------------------|---------------------------------|-----------------------|-----------------|
|                                        | Kont                                  | o Allegro zostało dodane.       |                       |                 |
| Start Przesyłki Książk                 | ka adresowa Ustawienia Narzęd         | zia Raporty                     |                       | Wyloguj         |
| Ustawienia Profile nadawcy             | Lista użytkowników Lista kont Allegro | Zmiana hasła Sklep dla eZwrotóv | v Kurierzy            | 🗱 EN   💳 PL     |
|                                        |                                       | Dane konta w Allegro            |                       |                 |
|                                        | Nazwa konta                           |                                 |                       |                 |
|                                        | Wažność tokena                        |                                 |                       |                 |
|                                        | 2020-04-07 05:13:4<br>Id sprzedawcy   | 13                              |                       |                 |
|                                        | 44271900                              |                                 |                       |                 |
|                                        |                                       | Odswież token Usun              |                       |                 |
| 0                                      |                                       | Lista kont Allegro              |                       |                 |
| L.p. Nazwa konta<br>1. odisell         | Ważność tokena<br>2020-04-07 05:13:43 | Id sprzedawcy<br>44271900       | Autoryzacja<br>OAUTH2 | API<br>REST_API |

#### UWAGA!!!

W przypadku posiadania więcej niż jednego konta sprzedażowego w serwisie Allegro.pl, kolejne konta można dodać powtarzając procedurę opisaną w punktach 1 - 4.

5. Następnie należy oznaczyć opcję pobierania tylko kompletnych transakcji. W tym celu należy przejść do sekcji Ustawienia i w strefie odpowiedzialnej za Allegro zaznaczyć checkbox "Importuj tylko kompletne transakcje":

| KTRONICZNY NADAWCA                                                                                     |                                                                                        |        |
|----------------------------------------------------------------------------------------------------|----------------------------------------------------------------------------------------|--------|
|                                                                                                    |                                                                                        |        |
| Przesyłki Ksiązka adresowa Ustawienia Narzędzia Rap                                                    | porty                                                                                  | VV     |
| nia Profile nadawcy Lista użytkowników Lista kont Allegro Zmiana ł                                     | nasła Sklep dla eZwrotów Kurierzy                                                      | SHE EN |
| Us                                                                                                    | tawienia                                                                               |        |
| <ul> <li>a Rachunki dla pobrania</li> </ul>                                                            | Przesyłki listowe                                                                      |        |
| Podstawowy numer rachunku                                                                              | Sposób nadawania numeru dla przesyłki poleconej                                        |        |
| 96109021257788109769761613                                                                             | Automatyczny     Nalecki z rolki     Bez numeru                                        |        |
| Pomocniczy numer rachunku 1                                                                            | Poczatkowy numer nadania z rolki                                                       |        |
|                                                                                                    |                                                                                        |        |
| Pomocniczy numer rachunku 2                                                                            | llość numerów nadania z rolki / Pozostało numerów na rolce                             |        |
| Pomocniczy numer rachunku 3                                                                            | Obecny numer nadania z rolki                                                           |        |
| a Ustawienia wydruków                                                                                  | Końcowy numer nadania z rołki                                                          |        |
| Demolie entremente under de VED                                                                        |                                                                                        |        |
| Domysnie generowany wyoruk ola KCP                                                                     | Ustawienie wydruku kopert i etykiet dla Przesyłek Listowych                            |        |
| <ul> <li>nalepki adresowe + blankiet wpłaty</li> <li>tylko nalepki adresowe na rach bankowy</li> </ul> | Etykieta 139 x 99,1 mm (komplet danych)                                                |        |
| Domyślnie generowany wydruk stemplowane / niestemplowane                                               | Drukuj dane adresata na kopertachletykietach                                           |        |
| Niestemplowane     Stemplowane                                                                         | De dui dans andress as beestadabbbbbbbbbbb                                             |        |
| Ustawienie wydruku przesylek Pocztex Kurier 48                                                         | S                                                                                      |        |
| Normalny wydruk 🔹                                                                                      | Drukuj dane oplata pocztowa na kopertach/etykietach                                    |        |
| Ustawienie wydruku przesyłek Pocztex                                                                   |                                                                                        |        |
| Normalny wydruk                                                                                        | Sposób nadawania numeru dla przesyłki poleconej zagranicznej                           |        |
| Ustawienie wydruku przesyłek eZwrot                                                                    | Automatyczny     Bez numeru                                                            |        |
| Normalny wydruk                                                                                        | Przesyłki listowe - format wydruku                                                     |        |
| Ustawienie wydniku przesylek Usługa Paczkowa                                                           | PDF     O ZPL                                                                          |        |
| Normalny wydruk                                                                                        |                                                                                        |        |
| Untracionia anche de Decamiles Delatrana                                                               | m Allegro                                                                              |        |
| Normalny wydruku Piesowa                                                                               | Ilość wyników wyszukiwania Allegro na stronę                                           |        |
| Hereining in yorder                                                                                    | 20 🔻                                                                                   |        |
| Ustawienie wydruku przesyłek Pocztex Procedura                                                         | Sposób sortowania wyrików wyszukiwania Allegro                                         |        |
| Normality wyuruk                                                                                       | Data transakcji 🔻                                                                      |        |
| Ustawienie wydruku deklaracji celnej CN22                                                              | Rosnaco     Maleiaco                                                                   |        |
| Etykieta 105 x 148 mm (etykieta pojedyncza)                                                            | Tavárz onie przesujki przy imporcie Allegro z                                          |        |
| Ustawienie wydruku przesyłek Paczka Zagraniczna Premium *                                              | Nick + Numer aukcii                                                                    |        |
| Normainy Wydruk                                                                                        | Impertui Julko kompletne transakria                                                    |        |
| Wydruk nalepki zwrotnej dla przesyłki Pocztex i Usługi Paczkowej                                       | S                                                                                      |        |
|                                                                                                    | UWAGAI                                                                                 |        |
| Ustawienie wydruku przesyłek zwrotnych                                                                 | Zaznaczenie pola spowoduje pobranie tylko aukcji, dla których kupujący wypełnił formul | arz    |

#### UWAGA!!!

Brak zaznaczenia powyższej opcji może generować błędy przy pobieraniu zamówień z serwisu Allegro.pl, a tym samym uniemożliwić utworzenie przesyłek do zamówień.

# 4.2 Pobieranie zamówień z serwisu Allegro.pl

 W celu pobrania zamówień z serwisu Allegro.pl należy przejść do sekcji Narzędzia > Zamówienia z Allegro (API) zaznaczyć konto sprzedażowe, z którego zamówienia mają zostać pobrane, a następnie wybrać niebieski przycisk "Pobierz zamówienia z Allegro [RestAPI]:

| Poczta Polska<br>ELEKTRONICZNY NADAWCA |                         |                |                 |                                |                                      |
|----------------------------------------|-------------------------|----------------|-----------------|--------------------------------|--------------------------------------|
| Start Przesyłki Książka adresowa       | Ustawienia              | Narzędzia      | Raporty         |                                | Wyloguj                              |
| Zamówienia z Allegro (API) Szablony Za | kresy numerów           | Weryfikacja ko | odów miejscowyo | h Weryfikacja obszarów doręcze | eń 🗰 EN   🔤 PL                       |
| Pobieranie zamówień                    |                         |                | Pobiera         | nie zamówień z Allegro [RestAP | נוי                                  |
| Zamówienia do importu                  | Konto Allegro<br>disell |                |                 |                                |                                      |
| Zamówienia zaimportowane               |                         | •              |                 | Pot                            | pierz zamówienia z Allegro [RestAPI] |
| Zamówienia usunięte                    |                         |                |                 |                                |                                      |

2. Zakończenie pobierania zamówień zostanie potwierdzone krótkim komunikatem:

| 20 Poczta Polska<br>ELEKTRONICZNY NADAWCA |                                                                                              |
|-------------------------------------------|----------------------------------------------------------------------------------------------|
|                                           | Zakończyłem import danych dla konta odisell                                                  |
| Start Przesyłki Książka adresowa          | Ustawienia Narzędzia Raporty Wyloguj                                                         |
| Zamówienia z Allegro (API) Szablony Z     | akresy numerów 🛛 Weryfikacja kodów miejscowych 🛛 Weryfikacja obszarów doręczeń 🛛 🗱 EN   💳 PL |
| Pobieranie zamówień                       | Pobieranie zamówień z Allegro [RestAPI]                                                      |
| Zamówienia do importu                     | Konto Allegro  di odiseli                                                                    |
| Zamówienia zaimportowane                  | Postęp pobierania danych                                                                     |
| Zamówienia usunięte                       | 100% Trwa popieranie daných z Allegro dla konta odišeli, poprano u zdarzen                   |

**3.** Po zakończeniu pobierania zostanie wyświetlona lista transakcji, które będą oznaczone według statusów przesyłanych przez serwis Allegro.pl:

|      |     |              |                    | Zamówienia d      | o importu pobrane z Al | llegro [RestAPI] |                                                  |
|------|-----|--------------|--------------------|-------------------|------------------------|------------------|--------------------------------------------------|
| L.p. |     | Numer oferty | Opis przedmiotu    | Nick kupującego   | Data transakcji        | Konto Allegro    | Rodzaj przesyłki                                 |
| 1.   |     | 6207064016   | Kéleche S. b. C    | Chert: +4279246   | 2020-43-26 20:14:43    | Incho            | Pacztes Karler 48 (Przesylka biznesowa)          |
|      |     | 6207064016   | Killecthe S. A. C  | Chart:+4279246    | 2020-03-26 20:14:18    | odicel           | Pacetee Karler 48 (Przesylka biznesowa)          |
|      |     | 6207064036   | Killecole S. b. C  | Cherc:+4279246    | 2020-03-26 20:15:33    | odeal            | Ubhaga pacehowa (OwP)                            |
| 1.   |     | 6207064016   | Kéleczka S., b., C | Chart:+4279246    | 2620-03-26 20:15:11    | adaal            | Ushaga paczkowa (CwP)                            |
| 5.   |     | 6206986329   | Kélecike           | Chent:+4271899    | 2020-03-26 20:05:32    | odicel           | Linkuga paczikowa [ChuP]                         |
| 6.   |     | 6206988290   | Kéleczka           | Clerk:+4271899    | 2020-43-26 20:05:00    | udual            | Pacetas Karlar 48 (Pressylka Menanowa)           |
|      |     | 6206988329   | Kéleczko           | Chent: 44271899   | 2020-02-26 20:01:49    | odeal            | Pacetas Karler 46 (Prossylka bisnesewa) (Pobr.)  |
|      |     | 6206968290   | Kéleczke           | Chert:+4271899    | 2020-03-26 20:00:39    | adaed .          | Pecities Kurler 48 (Przesyłka biznesowa)         |
|      |     | 6206988329   | Killeczka          | Cherit:+4271899   | 2020-03-26 20:00:10    | odeal            | Unikaga paczkowa [OwP] [Pobr.]                   |
| 10.  |     | 6206988290   | Kélezke            | Chert:+4271899    | 2020-03-26 19:59:46    | adiael           | Ushaga pacakowa (OwP)                            |
|      |     | 6207064016   | Kolectio S. b. C   | Cherit: 44279246  | 2020-03-26 17:05:00    | odeal            | Pecities Ranker 48 (Proven-Ra blomesowa)         |
|      |     | 6207064016   | Killecole S. b. C  | Clere:+4279246    | 2020-03-26 17:04:17    | odoel            | Usluga pactions [OwP]                            |
|      |     | 6206986290   | Kélezké            | Chert:+4271899    | 2020-03-26 16:57:44    | odeel            | Pocifies Kurler 48 (Przesylka biznesowa)         |
| 24.  |     | 6206988290   | tółeczka           | Chert:+4273899    | 2020-03-26 16:57:08    | odeal            | Ushaga paczkowa (OwP)                            |
|      |     | 6206988290   | Kéleceke           | Clast:+4271899    | 2020-03-26 16:54:27    | odoal            | Pocztas Rurier 48 (Przenyłka biznesowa) [Polic.] |
| 16.  |     | 6206986329   | Kéleczka           | Chert: 44271899   | 2020-03-26 14:53:56    | odoel            | Ubhaga pacakawa (OwP) (Pobr.)                    |
|      |     | 6206986290   | Kéleczko           | Chert:+4271899    | 2020-03-26 16:37:23    | odoel            | Ushaga pacekewa (OwP)                            |
| 14   | 111 | 4204088329   | Siderates.         | Chevel - 64271895 | 3030-03-32 22-01-06    | adval            | Posities (Pole )                                 |

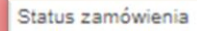

- Zamówienia bez wypełnionego formularza posprzedażowego
- Zamówienia z możliwością modyfikacji w Allegro (nieopłacone)
- Zamówienia gotowe do wysłania (opłacone lub za pobraniem)

#### UWAGA !!!

Zalecamy import zamówień wyłącznie oznaczonych statusem zielonym – status ten oznacza, że wszystkie dane zaimportowane z serwisu Allegro.pl są zgodne z formularzem posprzedażowym wypełnionym przez kupującego, a transakcja jest zatwierdzona przez serwis Allegro.pl.

Pobranie zamówień oznaczonych innym statusem będzie generować błędy, a utworzone przesyłki będą wymagały ręcznej edycji danych – serwis Allegro.pl nie przekazuje danych z formularza posprzedażowego dla zamówień niezakończonych w związku z czym przesyłki uzupełniane są domyślnymi danymi konta kupującego.

4. Aktualizacji statusu pobranych zamówień można dokonać bez konieczności ich ponownego pobierania. W tym celu należy oznaczyć zamówienia, których status będzie aktualizowany, następnie z rozwijanej na dole listy wybrać "Aktualizuj statusy zaznaczonych" i zatwierdzić niebieskim przyciskiem "Wykonaj":

|      | 6     | Barner offerty    | Opto provideniarito                                                                                                    | Mich Improjectogo | Data transsieg                           | Kanto Allegro | Rodcaj prosspila                                                                                                    |
|------|-------|-------------------|----------------------------------------------------------------------------------------------------|-------------------|------------------------------------------|---------------|----------------------------------------------------------------------------------------------------|
|      |       | 6206406331        | Kilectes                                                                                                    | Clevel: 44271899  | 2020-03-12 14:00-44                      | adad          | Portine Karler 48 (Allegro Destawa)                                                                                                    |
|      |       |                   | Kélectie                                                                                                    | Cheve: 44254336   | 2020-03-16 13:41:24                      | odead         | Poccine Rarier 48 (Allegro Dostawa)                                                                                                    |
|      |       | 6206988290        | Kilecte                                                                                                    | Clere: 44271899   | 2020-03-19 20:51.29                      | adaut         | Ubluga pactions [ChaP]                                                                                                    |
| 4    |       | 6206988290        | Kéleczka                                                                                                    | Clent:+4271899    |                                          | odeal         | Ushaga paczhowa (OwP)                                                                                                    |
| 5    |       | 6206988290        | Kéleczka                                                                                                    | Chant:44271899    | 2020-03-19 20:56:37                      | odeal         | Pocylas Karler 48 (Przesylka biznesowa) (Pobr.)                                                                                                    |
| 6.   |       | 6206988329        | Kéleczke                                                                                                    | Chert:+4271899    | 2020-03-19 21:00:17                      | odeal         | Pocates Karler 48 (Przesyłka biznesowa) (Pobr.)                                                                                                    |
|      |       | 6206988290        | Kilecte                                                                                                    | Chert:+4271899    | 2020-03-19 21:01:17                      | odpel         | Pocztas Karler 48 (Przesyłka biznesowa) (Pobr.)                                                                                                    |
|      |       | 6206988329        | Kéleczka                                                                                                    | Cleret:+4271899   | 2020-03-20 12:37:08                      | odicel        | Ushuga paczkowa (OwP)                                                                                                    |
|      |       | 6206986329        | Kélecika                                                                                                    | Client:+4271899   | 2020-03-20 12:39:34                      | adout.        | Usluga pacehowa [OwP] [Pobr.]                                                                                                    |
|      |       | 6206968329        | Kółeczka.                                                                                                    | Chent:+4271899    | 2020-03-20 12:40:14                      | odicel        | Pucztas (Polz.)                                                                                                    |
|      |       | 6206986331        | Killectes                                                                                                    | Cherg:+4271899    | 2020-03-20 12:45:28                      | adaut.        | Ushuga paczkowa [OwP]                                                                                                    |
|      |       | 6206988331        | Káleczko                                                                                                    | Chent:44271899    | 2020-03-20 12:47:23                      | locks         | Poczfas Karler 48 (Przezylka bizneszwa)                                                                                                    |
|      |       | 6206968347        | Kéleczka                                                                                                    | Client:44279246   | 2020-03-20 13:00:47                      | odpel         | Ushaga paczkowa [OwP]                                                                                                    |
| 14.  | 8     | 6206988347        | Killeczka                                                                                                    | Clent:+4279246    | 2020-03-20 13:01:43                      | odisel        | Pocztex Kurier 48 (Przesyłka biznesowa)                                                                                                    |
| 15.  |       | 6207064016        | Kéleczka S. b. C                                                                                                    | Client: 44279246  | 2020-03-20 13:10:45                      | odisell       | Usługa paczkowa [OwP]                                                                                                    |
| 16.  |       | 6207064016        | Kéleczka S_b_C                                                                                                    | Client:44279246   | 2020-03-20 13:11:20                      | odisell       | Pocztes Kurier 48 (Przesylka biznesowa)                                                                                                    |
|      |       | 6207064016        | Káłwczka S_b_C                                                                                                    | Client:44279246   | 2020-03-20 13:11:52                      | Incides       | Pocztak                                                                                                    |
| 18.  |       | 6207064016        | Kéleczka S_b_C                                                                                                    | Client: 44279246  | 2020-03-22 23:31:11                      | odicel        | Ushaga paczfutwa (OmP)                                                                                                    |
| 19.  |       | 6206988329        | Kéleczke                                                                                                    | Clent:44271899    | 2020-03-22 23:30:39                      | odicel        | Pocztas Karler 48 (Przezylka biznesowa)                                                                                                    |
| 20.  | 0     | 6206988329        | Kélecha                                                                                                    | Client: 44271899  | 2020-03-22 23:39:19<br>Wajcaj stytilidas | shods         | Ushiga pacificesa (OseP)                                                                                                    |
| Impo | rtuj  | zaznaczone        | Wykona                                                                                                    | aj _              |                                          |               |                                                                                                    |
| mpo  | nuj : | zaznaczóne        |                                                                                                    |                   |                                          |               |                                                                                                    |
| Dela | nuj   | wszystkie znalezi | one                                                                                                    |                   |                                          |               |                                                                                                    |
| Port | 2 Z   | aznaczone         |                                                                                                    |                   |                                          |               |                                                                                                    |
| NUZR | ins . | Laznaczone        | and the second second se |                   |                                          |               | And the state of the local division of the state of the state of the s |

## 4.3 Import zamówień do Elektronicznego Nadawcy

 Z listy pobranych transakcji należy dokonać wyboru transakcji, do których planowane jest utworzenie przesyłki. Następnie z rozwijanej na dole listy wybrać "Importuj zaznaczone" i zatwierdzić niebieskim przyciskiem "Wykonaj":

| LLLN                                                                                                    | TRONICZNY                                                                                                    | NADAWCA                                                                                                    |                                                                                                    |                                                                                                    |                                                                                                    |                                                                                                    |       |
|----------------------------------------------------------------------------------------------------|----------------------------------------------------------------------------------------------------|----------------------------------------------------------------------------------------------------|----------------------------------------------------------------------------------------------------|----------------------------------------------------------------------------------------------------|----------------------------------------------------------------------------------------------------|----------------------------------------------------------------------------------------------------|-------|
| tart                                                                                                    | Przesyłki Ksią                                                                                                    | żka adresowa 🛛 U                                                                                                    | stawienia Narzędz                                                                                                    | ia Raporty                                                                                                    |                                                                                                    | W                                                                                                    | Vylog |
| mówier                                                                                                    | nia z Allegro (API)                                                                                                    | Szablony Zakresy                                                                                                    | y numerów Weryfikacj                                                                                                    | a kodów miejscowych                                                                                                    | Weryfikacja obsz                                                                                                    | arów doręczeń 🕺 👯 EN                                                                                                    | 1     |
| obiera                                                                                                    | nie zamówień                                                                                                    |                                                                                                    |                                                                                                    | Wyszuki                                                                                                    | iwanie zamówień                                                                                                    | do importu                                                                                                    |       |
| amów                                                                                                    | ienia do importu                                                                                                    | Num                                                                                                    | er aukcji                                                                                                    |                                                                                                    | Nick kup                                                                                                    | ującego                                                                                                    |       |
| amów                                                                                                    | ienia zaimnortov                                                                                                    | Zamó                                                                                                    | ówienia od                                                                                                    |                                                                                                    | Zamówie                                                                                                    | ania do                                                                                                    |       |
| annow                                                                                                    | ionia zamportov                                                                                                    | RF                                                                                                    | RRR-MM-DD                                                                                                    |                                                                                                    | RRR                                                                                                    | R-MM-DD                                                                                                    |       |
| amów                                                                                                    | ienia usunięte                                                                                                    | Tylko                                                                                                    | zapłacone                                                                                                    |                                                                                                    | Status z                                                                                                    | amówienia                                                                                                    |       |
|                                                                                                    |                                                                                                    | Rodz                                                                                                    | aj przesyłki                                                                                                    |                                                                                                    | U Zar                                                                                                    | nówienia bez wypełnionego formularza posprzedażowego                                                                                                    | 2     |
|                                                                                                    |                                                                                                    |                                                                                                    | Pocztex                                                                                                    |                                                                                                    | U Zar                                                                                                    | mowienia z możliwością modyfikacji w Allegro (nieopłacone                                                                                                    | e)    |
|                                                                                                    |                                                                                                    |                                                                                                    | Pocztex Kurier 48 (Przesyłka                                                                                                    | biznesowa)                                                                                                    | e Zar                                                                                                    | mowiersa gotowe do wystania (opracone lub za pobraniem)                                                                                                    | IJ    |
|                                                                                                    |                                                                                                    |                                                                                                    | Usługa paczkowa                                                                                                    |                                                                                                    | Konto A                                                                                                    | reĝio                                                                                                    |       |
|                                                                                                    |                                                                                                    |                                                                                                    | Paczka Pocztowa                                                                                                    |                                                                                                    | 000                                                                                                    | sei                                                                                                    |       |
|                                                                                                    |                                                                                                    |                                                                                                    | Przesyłka polecona krajowa                                                                                                    |                                                                                                    |                                                                                                    |                                                                                                    |       |
|                                                                                                    |                                                                                                    |                                                                                                    |                                                                                                    |                                                                                                    | Szukaj                                                                                                    |                                                                                                    |       |
|                                                                                                    | _                                                                                                    |                                                                                                    | Zamówienia do                                                                                                    | o importu pobrane z A                                                                                                    | Szukaj                                                                                                    |                                                                                                    |       |
| .p.                                                                                                    | Numer oferty                                                                                                    | Opis przedmiotu                                                                                                    | Zamówienia do<br>Nick kupującego                                                                                                    | o importu pobrane z A<br>Data transakcji                                                                                                    | Szukaj<br>Ilegro [RestAPI]<br>Konto Allegro                                                                                                    | Rodzaj przesyłki                                                                                                    |       |
| .p. 🗆<br>1. 🗹                                                                                                    | Numer oferty<br>6207064016                                                                                                    | Opis przedmiotu<br>Kółeczko S_b_C                                                                                                    | Zamówienia do<br>Nick kupującego<br>Client:44279246                                                                                                    | Data transakcji<br>2020-03-26 20:16:18                                                                                                    | Szukaj<br>Ilegro (RestAPI)<br>Konto Allegro<br>odisell                                                                                                    | Rodzaj przesyłki<br>Pocztex Kurier 48 (Przesyłka biznesowa)                                                                                                    |       |
| .p. □<br>1. ⊻<br>2. □                                                                                                    | Numer oferty<br>6207064016<br>6207064016                                                                                                    | Opis przedmiotu<br>Kółeczko S_b_C<br>Kółeczko S_b_C                                                                                                    | Zamówienia do<br>Nick kupującego<br>Client:44279246<br>Client:44279246                                                                                                    | Data transakcji<br>2020-03-26 20:16:18<br>2020-03-26 20:15:11                                                                                                    | Szukaj<br>Ilegro [RestAPI]<br>Konto Allegro<br>odisell<br>odisell                                                                                                    | Rodzaj przesyłki<br>Pocztex Kurier 48 (Przesyłka biznesowa)<br>Usługa paczkowa [OwP]                                                                                                    |       |
| .p. □<br>1. ♥<br>2. □<br>3. ♥                                                                                                    | Numer oferty<br>6207064016<br>6207064016<br>6206988329                                                                                                    | Opis przedmiotu<br>Kółeczko S_b_C<br>Kółeczko S_b_C<br>Kółeczko                                                                                                    | Zamówienia do<br>Nick kupującego<br>Client:44279246<br>Client:44279246<br>Client:44271899                                                                                                    | Dimportu pobrane z A<br>Data transakcji<br>2020-03-26 20:16:18<br>2020-03-26 20:01:49                                                                                                    | Szukaj<br>Ilegro (RestAPI)<br>Konto Allegro<br>odisell<br>odisell<br>odisell                                                                                                    | Rodzaj przesyłki<br>Pocztex Kurier 48 (Przesyłka biznesowa)<br>Usługa paczkowa [OwP]<br>Pocztex Kurier 48 (Przesyłka biznesowa) [Pobr                                                                                                    | pr.]  |
| .p. 1. 2. 3. 4. 5                                                                                                    | Numer oferty<br>6207064016<br>6207064016<br>6206988329<br>6206988329<br>6206988290                                                                                                    | Opis przedmiotu<br>Kółeczko S_b_C<br>Kółeczko<br>Kółeczko                                                                                                    | Zamówienia do<br>Nick kupującego<br>Client:44279246<br>Client:44279246<br>Client:44271899<br>Client:44271899                                                                                                    | Dimportu pobrane z A<br>Data transakcji<br>2020-03-26 20:16:18<br>2020-03-26 20:01:49<br>2020-03-26 20:00:39                                                                                                    | Szukaj<br>Ilegro [RestAPI]<br>Konto Allegro<br>odisell<br>odisell<br>odisell                                                                                                    | Rodzaj przesyłki<br>Pocztex Kurier 48 (Przesyłka biznesowa)<br>Usługa paczkowa (OwP)<br>Pocztex Kurier 48 (Przesyłka biznesowa) [Pobr<br>Pocztex Kurier 48 (Przesyłka biznesowa)                                                                                                    | pr.]  |
| .p. 1. 2. 3. 4. 5. 4. 6                                                                                                    | Numer oferty<br>6207064016<br>6207064016<br>6206988329<br>6206988329<br>6206988329<br>6206988329                                                                                                    | Opis przedmiotu<br>Kółeczko S_b_C<br>Kółeczko<br>Kółeczko<br>Kółeczko                                                                                                    | Zamówienia do<br>Nick kupującego<br>Client:44279246<br>Client:44271899<br>Client:44271899<br>Client:44271899                                                                                                    | Dimportu pobrane z A<br>Data transakcji<br>2020-03-26 20:16:18<br>2020-03-26 20:01:11<br>2020-03-26 20:00:19<br>2020-03-26 20:00:10<br>2020-03-26 19:50-46                                                                                                    | Szukaj<br>Ilegro [RestAPI]<br>Konto Allegro<br>odisell<br>odisell<br>odisell<br>odisell                                                                                                    | Rodzaj przesyłki<br>V<br>Pocztex Kurier 48 (Przesyłka biznesowa)<br>Usługa paczkowa [OwP]<br>Pocztex Kurier 48 (Przesyłka biznesowa)<br>Pocztex Kurier 48 (Przesyłka biznesowa)<br>Usługa paczkowa [OwP]<br>Iebrus Jaczkowa [OwP]                                                                                                    | pr.]  |
| .p. □<br>1. ♥<br>2. □<br>3. ♥<br>4. □<br>5. ♥<br>6. □<br>7. □                                                                                                    | Numer oferty<br>6207064016<br>6207064016<br>6206988329<br>6206988329<br>6206988329<br>6206988290<br>6207064016                                                                                                    | Opis przedmiotu<br>Kółeczko S_b_C<br>Kółeczko<br>Kółeczko<br>Kółeczko<br>Kółeczko                                                                                                    | Zamówienia do<br>Nick kupującego<br>Client:44279246<br>Client:44271899<br>Client:44271899<br>Client:44271899<br>Client:44271899<br>Client:44271899                                                                                                    | Dimportu pobrane z A<br>Data transakcji<br>2020-03-26 20:16:18<br>2020-03-26 20:15:11<br>2020-03-26 20:01:9<br>2020-03-26 20:00:10<br>2020-03-26 20:00:10<br>2020-03-26 12:05:04<br>2020-03-26 12:05:04                                                                                                    | Szukaj<br>Ilegro [RestAPI]<br>Konto Allegro<br>odisell<br>odisell<br>odisell<br>odisell<br>odisell<br>odisell                                                                                                    | Rodzaj przesyłki<br>Pocztex Kurier 48 (Przesyłka biznesowa)<br>Usługa paczkowa [OwP]<br>Pocztex Kurier 48 (Przesyłka biznesowa) [Pobr<br>Pocztex Kurier 48 (Przesyłka biznesowa)<br>Usługa paczkowa [OwP]<br>Pocztex Kurier 48 (Przesyłka biznesowa)                                                                                                    | pr.]  |
| .p. □<br>1. ♥<br>2. □<br>3. ♥<br>4. □<br>5. ♥<br>6. □<br>7. □<br>8. □                                                                                                    | Numer oferty<br>6207064016<br>6207064016<br>6206988329<br>6206988290<br>6206988290<br>6206988290<br>6207064016                                                                                                    | Opis przedmiotu<br>Kółeczko S_b_C<br>Kółeczko<br>Kółeczko<br>Kółeczko<br>Kółeczko<br>Kółeczko S_b_C<br>Kółeczko S_b_C                                                                                                    | Zamówienia do<br>Nick kupującego<br>Client:44279246<br>Client:44271899<br>Client:44271899<br>Client:44271899<br>Client:44271899<br>Client:44271899<br>Client:44279246<br>Client:44279246                                                                                                    | Dimportu pobrane z A<br>Data transakcji<br>2020-03-26 20:16:18<br>2020-03-26 20:15:11<br>2020-03-26 20:00:39<br>2020-03-26 20:00:10<br>2020-03-26 19:59:46<br>2020-03-26 17:04:10                                                                                                    | Szukaj<br>Ilegro (RestAPI)<br>Konto Allegro<br>odisell<br>odisell<br>odisell<br>odisell<br>odisell<br>odisell<br>odisell<br>odisell                                                                                                    | Rodzaj przesyłki<br>Pocztex Kurier 48 (Przesyłka biznesowa)<br>Usługa paczkowa [OwP]<br>Pocztex Kurier 48 (Przesyłka biznesowa) [Pobr<br>Pocztex Kurier 48 (Przesyłka biznesowa)<br>Usługa paczkowa [OwP]<br>Pocztex Kurier 48 (Przesyłka biznesowa)<br>Usługa paczkowa [OwP]                                                                                                    | pr.]  |
| <b>p.</b> 1.         2.         3.         4.         5.         6.         7.         8.         9.                                                                                                    | Numer oferty<br>6207064016<br>6207064016<br>6206988329<br>6206988329<br>6206988290<br>6207064016<br>6207064016<br>6206988290                                                                                                    | Opis przedmiotu<br>Kółeczko S_b_C<br>Kółeczko S_b_C<br>Kółeczko<br>Kółeczko<br>Kółeczko S_b_C<br>Kółeczko S_b_C<br>Kółeczko S_b_C                                                                                                    | Zamówienia do<br>Nick kupującego<br>Client:44279246<br>Client:44271899<br>Client:44271899<br>Client:44271899<br>Client:44271899<br>Client:44271899<br>Client:44279246<br>Client:44279246<br>Client:44271899                                                                                                    | Dimportu pobrane z A<br>Data transakcji<br>2020-03-26 20:16:18<br>2020-03-26 20:01:49<br>2020-03-26 20:00:10<br>2020-03-26 20:00:10<br>2020-03-26 19:59:46<br>2020-03-26 17:05:00<br>2020-03-26 17:04:17<br>2020-03-26 16:54:27                                                                                                    | Szukaj<br>Ilegro [RestAPI]<br>Konto Allegro<br>odisell<br>odisell<br>odisell<br>odisell<br>odisell<br>odisell<br>odisell<br>odisell<br>odisell<br>odisell                                                                                                    | Rodzaj przesyłki<br>Pocztex Kurier 48 (Przesyłka biznesowa)<br>Usługa paczkowa (OwP]<br>Pocztex Kurier 48 (Przesyłka biznesowa) (Pobr<br>Pocztex Kurier 48 (Przesyłka biznesowa)<br>Usługa paczkowa (OwP]<br>Pocztex Kurier 48 (Przesyłka biznesowa)<br>Usługa paczkowa (OwP)<br>Pocztex Kurier 48 (Przesyłka biznesowa) (Pobr                                                                                                    | or.]  |
| .p. □<br>1. ♥<br>2. □<br>3. ♥<br>4. □<br>5. ♥<br>6. □<br>7. □<br>8. □<br>9. □<br>10. □                                                                                                    | Numer oferty<br>6207064016<br>6207064016<br>6206988329<br>6206988290<br>6206988290<br>6207064016<br>6207064016<br>6206988290<br>6206988290<br>6206988329                                                                                                    | Opis przedmiotu<br>Kółeczko S_b_C<br>Kółeczko S_b_C<br>Kółeczko<br>Kółeczko<br>Kółeczko S_b_C<br>Kółeczko S_b_C<br>Kółeczko S_b_C<br>Kółeczko<br>Kółeczko                                                                                                    | Zamówienia do<br>Nick kupującego<br>Client:44279246<br>Client:44279246<br>Client:44271899<br>Client:44271899<br>Client:44271899<br>Client:44279246<br>Client:44279246<br>Client:44271899<br>Client:44271899<br>Client:44271899                                                                                                    | Dimportu pobrane z A<br>Data transakcji<br>2020-03-26 20:16:18<br>2020-03-26 20:01:49<br>2020-03-26 20:00:10<br>2020-03-26 20:00:10<br>2020-03-26 17:05:00<br>2020-03-26 17:05:00<br>2020-03-26 16:54:7<br>2020-03-26 16:54:56                                                                                                    | Szukaj<br>Ilegro [RestAPI]<br>Konto Allegro<br>odisell<br>odisell<br>odisell<br>odisell<br>odisell<br>odisell<br>odisell<br>odisell<br>odisell<br>odisell                                                                                                    | Rodzaj przesyłki<br>Pocztex Kurier 48 (Przesyłka biznesowa)<br>Usługa paczkowa [OwP]<br>Pocztex Kurier 48 (Przesyłka biznesowa) [Pobr<br>Pocztex Kurier 48 (Przesyłka biznesowa)<br>Usługa paczkowa [OwP]<br>Pocztex Kurier 48 (Przesyłka biznesowa)<br>Usługa paczkowa [OwP]<br>Pocztex Kurier 48 (Przesyłka biznesowa) [Pobr<br>Usługa paczkowa [OwP]                                                                                                    | or.]  |
| .p. 1. 2. 3. 4. 5. 2. 6. 7. 8. 9. 10. 11. 2. 11. 2. 11. 11. 11. 11. 11. 11.                                                                                                    | Numer oferty<br>6207064016<br>6207064016<br>6206988329<br>6206988329<br>6206988329<br>6207064016<br>6207064016<br>6207064016<br>62070648329<br>6206988329<br>6206988329                                                                                                    | Opis przedmiotu<br>Kółeczko S_b_C<br>Kółeczko S_b_C<br>Kółeczko<br>Kółeczko<br>Kółeczko S_b_C<br>Kółeczko S_b_C<br>Kółeczko<br>Kółeczko<br>Kółeczko<br>Kółeczko                                                                                                    | Zamówienia do<br>Nick kupującego<br>Client:44279246<br>Client:44279246<br>Client:44271899<br>Client:44271899<br>Client:44271899<br>Client:44271899<br>Client:44271899<br>Client:44271899<br>Client:44271899<br>Client:44271899                                                                                                    | Dimportu pobrane z A<br>Data transakcji<br>2020-03-26 20:16:18<br>2020-03-26 20:15:18<br>2020-03-26 20:00:39<br>2020-03-26 20:00:10<br>2020-03-26 19:59:46<br>2020-03-26 17:05:00<br>2020-03-26 17:04:17<br>2020-03-26 16:53:56<br>2020-03-26 16:37:23                                                                                                    | Szukaj<br>Ilegro [RestAPI]<br>Konto Allegro<br>odisell<br>odisell<br>odisell<br>odisell<br>odisell<br>odisell<br>odisell<br>odisell<br>odisell<br>odisell<br>odisell<br>odisell<br>odisell                                                                                                    | Rodzaj przesyłki<br>Pocztex Kurier 48 (Przesyłka biznesowa)<br>Usługa paczkowa [OwP]<br>Pocztex Kurier 48 (Przesyłka biznesowa) [Pobr<br>Pocztex Kurier 48 (Przesyłka biznesowa)<br>Usługa paczkowa [OwP]<br>Pocztex Kurier 48 (Przesyłka biznesowa)<br>Usługa paczkowa [OwP]<br>Pocztex Kurier 48 (Przesyłka biznesowa)<br>Usługa paczkowa [OwP]<br>Pocztex Kurier 48 (Przesyłka biznesowa) [Pobr<br>Usługa paczkowa [OwP]                                                                                                    | or.]  |
| .p. □<br>1. ♥<br>2. □<br>3. ♥<br>4. □<br>5. ♥<br>6. □<br>7. □<br>8. □<br>9. □<br>10. □<br>11. ♥                                                                                                    | Numer oferty<br>6207064016<br>6207064016<br>6206988329<br>6206988329<br>6206988290<br>6207064016<br>6207064016<br>6207064016<br>6206988290<br>6206988329<br>6206988329<br>6206988329                                                                                                    | Opis przedmiotu<br>Kółeczko S_b_C<br>Kółeczko<br>Kółeczko<br>Kółeczko<br>Kółeczko S_b_C<br>Kółeczko S_b_C<br>Kółeczko<br>Kółeczko<br>Kółeczko<br>Kółeczko                                                                                                    | Zamówienia do<br>Nick kupującego<br>Client:44279246<br>Client:44279246<br>Client:44271899<br>Client:44271899<br>Client:44271899<br>Client:44271899<br>Client:44271899<br>Client:44271899<br>Client:44271899<br>Client:44271899<br>Client:44271899                                                                                                    | Dimportu pobrane z A<br>Data transakcji<br>2020-03-26 20:16:18<br>2020-03-26 20:15:11<br>2020-03-26 20:00:19<br>2020-03-26 20:00:10<br>2020-03-26 19:59:46<br>2020-03-26 17:05:00<br>2020-03-26 17:05:00<br>2020-03-26 16:53:56<br>2020-03-26 16:53:56<br>2020-03-26 16:53:56<br>2020-03-26 16:53:56                                                                                                    | Szukaj<br>Ilegro [RestAPI]<br>Konto Allegro<br>odisell<br>odisell<br>odisell<br>odisell<br>odisell<br>odisell<br>odisell<br>odisell<br>odisell<br>odisell<br>odisell<br>odisell                                                                                                    | Rodzaj przesyłki<br>Pocztex Kurier 48 (Przesyłka biznesowa)<br>Usługa paczkowa (OwP)<br>Pocztex Kurier 48 (Przesyłka biznesowa) (Pobr<br>Pocztex Kurier 48 (Przesyłka biznesowa)<br>Usługa paczkowa (OwP)<br>Pocztex Kurier 48 (Przesyłka biznesowa)<br>Usługa paczkowa (OwP)<br>Pocztex Kurier 48 (Przesyłka biznesowa)<br>Usługa paczkowa (OwP)<br>Pocztex Kurier 48 (Przesyłka biznesowa)<br>Usługa paczkowa (OwP)<br>Pocztex Kurier 48 (Przesyłka biznesowa)<br>Usługa paczkowa (OwP)<br>Pocztex Kurier 48 (Przesyłka biznesowa)<br>Usługa paczkowa (OwP)<br>Pocztex (Pobr.)<br>Usługa paczkowa (OwP)                                                                                                    | or.]  |
| .p. 1. 2<br>2. 3. 2<br>4. 5. 2<br>6. 7. 7<br>8. 9<br>9. 10. 11. 2<br>11. 2<br>13. 14                                                                                                    | Numer oferty<br>6207064016<br>6207064016<br>6207064016<br>6206988329<br>6206988290<br>6207064016<br>6207064016<br>6207064016<br>6206988290<br>6206988290<br>6206988290<br>6206988329<br>6206988329                                                                                                    | Opis przedmiotu<br>Kółeczko S_b_C<br>Kółeczko<br>Kółeczko<br>Kółeczko<br>Kółeczko<br>Kółeczko S_b_C<br>Kółeczko<br>Kółeczko<br>Kółeczko<br>Kółeczko<br>Kółeczko                                                                                                    | Zamówienia do<br>Nick kupującego<br>Client:44279246<br>Client:44279246<br>Client:44271899<br>Client:44271899<br>Client:44271899<br>Client:44279246<br>Client:44271899<br>Client:44271899<br>Client:44271899<br>Client:44271899<br>Client:44271899<br>Client:44271899<br>Client:44271899                                                                                                    | Dimportu pobrane z A<br>Data transakcji<br>2020-03-26 20:16:18<br>2020-03-26 20:01:19<br>2020-03-26 20:00:19<br>2020-03-26 20:00:10<br>2020-03-26 19:59:46<br>2020-03-26 19:59:46<br>2020-03-26 16:53:60<br>2020-03-26 16:53:56<br>2020-03-26 16:53:56<br>2020-03-26 16:37:23<br>2020-03-22 23:41:46<br>2020-03-22 23:40:25<br>2020-03-22 23:40:25<br>2020-03-25<br>2020-03-22 23:40:25<br>2020-03-25<br>2020-03-25<br>2020-03-25<br>2020-03-25<br>2020-03-25<br>2020-03-25<br>2020-03-25<br>2020-03-25<br>2020-03-25<br>2020-03-25<br>2020-03-25<br>2020-03-25<br>2020-03-25<br>2020-03-25<br>2020-03-25<br>2020-03-25<br>2020-03-25<br>2020-0 | Szukaj                                                                                                    | Rodzaj przesyłki<br>Pocztex Kurier 48 (Przesyłka biznesowa)<br>Usługa paczkowa [OwP]<br>Pocztex Kurier 48 (Przesyłka biznesowa) [Pobr<br>Pocztex Kurier 48 (Przesyłka biznesowa)<br>Usługa paczkowa [OwP]<br>Pocztex Kurier 48 (Przesyłka biznesowa)<br>Usługa paczkowa [OwP]<br>Pocztex Kurier 48 (Przesyłka biznesowa)<br>Usługa paczkowa [OwP]<br>Pocztex Kurier 48 (Przesyłka biznesowa)<br>Usługa paczkowa [OwP]<br>Pocztex [Pobr.]<br>Usługa paczkowa [OwP]<br>Pocztex [Pobr.]<br>Usługa paczkowa [OwP]<br>Pocztex [Pobr.]<br>Usługa paczkowa [OwP]<br>Pocztex [Pobr.]<br>Usługa paczkowa [OwP]<br>Pocztex [Pobr.]                                                                                     | or.]  |
| .p. 1. 2. 3. 2. 4. 5. 6. 6. 7. 6. 9. 9. 10. 11. 2. 11. 12. 11. 12. 11. 11. 11. 11.                                                                                                    | Numer oferty<br>6207064016<br>6207064016<br>6206988329<br>6206988290<br>6206988290<br>6207064016<br>6207064016<br>6207064016<br>6206988329<br>6206988329<br>6206988329<br>6206988329<br>6206988329<br>6206988329                                                                                                    | Opis przedmiotu<br>Kółeczko S.b.C<br>Kółeczko S.b.C<br>Kółeczko<br>Kółeczko<br>Kółeczko S.b.C<br>Kółeczko S.b.C<br>Kółeczko<br>Kółeczko<br>Kółeczko<br>Kółeczko<br>Kółeczko<br>Kółeczko                                                                                                    | Zamówienia do<br>Nick kupującego<br>Client:44279246<br>Client:44271899<br>Client:44271899<br>Client:44271899<br>Client:44271899<br>Client:44271899<br>Client:44271899<br>Client:44271899<br>Client:44271899<br>Client:44271899<br>Client:44271899<br>Client:44271899<br>Client:44271899<br>Client:44271899<br>Client:44271899                                                                                                | Dimportu pobrane z A<br>Data transakcji<br>2020-03-26 20:16:18<br>2020-03-26 20:15:11<br>2020-03-26 20:01:49<br>2020-03-26 20:00:10<br>2020-03-26 10:59:46<br>2020-03-26 17:04:17<br>2020-03-26 17:04:17<br>2020-03-26 16:53:56<br>2020-03-26 16:37:23<br>2020-03-22 16:37:23<br>2020-03-22 23:41:46<br>2020-03-22 23:41:46<br>2020-03-22 23:41:45<br>2020-03-22 23:41:45<br>2020-03-22 23:49:19                                                                                                    | Szukaj<br>Ilegro [RestAPI]<br>Konto Allegro<br>odisell<br>odisell | Rodzaj przesyłki<br>Pocztex Kurier 48 (Przesyłka biznesowa)<br>Usługa paczkowa [OwP]<br>Pocztex Kurier 48 (Przesyłka biznesowa) [Pobr<br>Pocztex Kurier 48 (Przesyłka biznesowa)<br>Usługa paczkowa [OwP]<br>Pocztex Kurier 48 (Przesyłka biznesowa)<br>Usługa paczkowa [OwP]<br>Pocztex Kurier 48 (Przesyłka biznesowa)<br>Usługa paczkowa [OwP]<br>Pocztex Kurier 48 (Przesyłka biznesowa)<br>Usługa paczkowa [OwP]<br>Pocztex [Pobr.]<br>Usługa paczkowa [OwP]<br>Pocztex [Pobr.]<br>Usługa paczkowa [OwP]<br>Pocztex [Inter 48 (Przesyłka biznesowa)                                                                                                    | or.]  |
| .p. □<br>1. 2. □<br>3. 2. □<br>4. □<br>5. 2. 0<br>6. □<br>9. □<br>10. □<br>11. 2. 2<br>13. □<br>14. □<br>15. □<br>16. □                                                                                                    | Numer oferty<br>6207064016<br>6207064016<br>6206988329<br>6206988329<br>6206988329<br>6207064016<br>6207064016<br>6207064016<br>6206988329<br>6206988329<br>6206988329<br>6206988329<br>6206988329<br>6206988329<br>6206988329                                                                                                    | Opis przedmiotu<br>Kółeczko S_b_C<br>Kółeczko S_b_C<br>Kółeczko<br>Kółeczko<br>Kółeczko S_b_C<br>Kółeczko S_b_C<br>Kółeczko<br>Kółeczko<br>Kółeczko<br>Kółeczko<br>Kółeczko<br>Kółeczko<br>Kółeczko<br>Kółeczko<br>Kółeczko<br>Kółeczko S_b_C                                                                                     | Zamówienia do<br>Nick kupującego<br>Client:44279246<br>Client:44279246<br>Client:44271899<br>Client:44271899<br>Client:44271899<br>Client:44271899<br>Client:44271899<br>Client:44271899<br>Client:44271899<br>Client:44271899<br>Client:44271899<br>Client:44271899<br>Client:44271899<br>Client:44271899<br>Client:44271899<br>Client:44271899<br>Client:44271899                                                          | Dimportu pobrane z A<br>Data transakcji<br>2020-03-26 20:16:18<br>2020-03-26 20:01:49<br>2020-03-26 20:00:39<br>2020-03-26 20:00:10<br>2020-03-26 17:05:00<br>2020-03-26 17:05:00<br>2020-03-26 17:04:17<br>2020-03-26 16:53:56<br>2020-03-26 16:53:23<br>2020-03-22 12:34:146<br>2020-03-22 23:34:145<br>2020-03-22 23:39:19<br>2020-03-22 23:38:39<br>2020-03-22 23:38:39                                                                                                    | Szukaj<br>Ilegro [RestAPI]<br>Konto Allegro<br>odisell<br>odisell | Rodzaj przesyłki<br>Pocztex Kurier 48 (Przesyłka biznesowa)<br>Usługa paczkowa [OwP]<br>Pocztex Kurier 48 (Przesyłka biznesowa) [Pobr<br>Pocztex Kurier 48 (Przesyłka biznesowa)<br>Usługa paczkowa [OwP]<br>Pocztex Kurier 48 (Przesyłka biznesowa)<br>Usługa paczkowa [OwP]<br>Pocztex Kurier 48 (Przesyłka biznesowa) [Pobr<br>Usługa paczkowa [OwP]<br>Pocztex [Pobr.]<br>Usługa paczkowa [OwP]<br>Pocztex [Pobr.]<br>Usługa paczkowa [OwP]<br>Pocztex [Pobr.]<br>Usługa paczkowa [OwP]<br>Pocztex Kurier 48 (Przesyłka biznesowa)<br>Usługa paczkowa [OwP]<br>Pocztex Kurier 48 (Przesyłka biznesowa)<br>Usługa paczkowa [OwP]                                                                          | or.]  |
| .p. □<br>1. 2. □<br>3. 4. □<br>5. 2. □<br>5. 2. □<br>6. □<br>7. □<br>8. □<br>9. □<br>10. □<br>11. 2. 2. □<br>13. □<br>14. □<br>15. □<br>16. □<br>17. 2. 0. 0. 0. 0. 0. 0. 0. 0. 0. 0. 0. 0. 0.                                                                                                    | Numer oferty<br>6207064016<br>6207064016<br>6206988329<br>6206988290<br>6206988290<br>6207064016<br>6207064016<br>6206988290<br>6206988290<br>6206988329<br>6206988329<br>6206988329<br>6206988329<br>6206988329<br>6206988329<br>6206988329<br>6206988329<br>6206988329                                                                                                    | Opis przedmiotu<br>Kółeczko S_b_C<br>Kółeczko S_b_C<br>Kółeczko<br>Kółeczko S_b_C<br>Kółeczko S_b_C<br>Kółeczko S_b_C<br>Kółeczko<br>Kółeczko<br>Kółeczko<br>Kółeczko<br>Kółeczko<br>Kółeczko<br>Kółeczko<br>Kółeczko<br>Kółeczko S_b_C                                                                                           | Zamówienia do<br>Nick kupującego<br>Client:44279246<br>Client:44279246<br>Client:44271899<br>Client:44271899<br>Client:44279246                    | Dimportu pobrane z A<br>Data transakcji<br>2020-03-26 20:16:18<br>2020-03-26 20:15:11<br>2020-03-26 20:00:39<br>2020-03-26 20:00:10<br>2020-03-26 19:59:46<br>2020-03-26 17:05:00<br>2020-03-26 16:54:27<br>2020-03-26 16:54:27<br>2020-03-26 16:57:23<br>2020-03-26 16:57:23<br>2020-03-22 23:41:5<br>2020-03-22 23:39:19<br>2020-03-22 23:38:39<br>2020-03-22 23:31:15                                                                                                    | Szukaj<br>Ilegro [RestAPI]<br>Konto Allegro<br>odisell<br>odisell | Rodzaj przesyłki<br>Pocztex Kurier 48 (Przesyłka biznesowa)<br>Usługa paczkowa [OwP]<br>Pocztex Kurier 48 (Przesyłka biznesowa) [Pobr<br>Pocztex Kurier 48 (Przesyłka biznesowa)<br>Usługa paczkowa [OwP]<br>Pocztex Kurier 48 (Przesyłka biznesowa)<br>Usługa paczkowa [OwP]<br>Pocztex Kurier 48 (Przesyłka biznesowa) [Pobr<br>Usługa paczkowa [OwP]<br>Pocztex Kurier 48 (Przesyłka biznesowa) [Pobr<br>Usługa paczkowa [OwP]<br>Pocztex [Pobr.]<br>Usługa paczkowa [OwP]<br>Pocztex (Pobr.]<br>Usługa paczkowa [OwP]<br>Pocztex Kurier 48 (Przesyłka biznesowa)<br>Usługa paczkowa [OwP]<br>Pocztex Kurier 48 (Przesyłka biznesowa)<br>Usługa paczkowa [OwP]<br>Pocztex Kurier 48 (Przesyłka biznesowa) | or.]  |
| .p. □<br>1. 2. □<br>3. 4. □<br>5. 2. □<br>5. 2. □<br>6. □<br>7. □<br>8. □<br>9. □<br>10. □<br>11. 2. 2. □<br>13. □<br>14. □<br>15. □<br>16. □<br>17. 2. □<br>18. □<br>19. 0. □<br>11. 2. □<br>11. 2. □<br>12. 0. 0. 0. 0. 0. 0. 0. 0. 0. 0. 0. 0. 0.                                                                                                    | Numer oferty<br>6207064016<br>6207064016<br>6206988299<br>6206988299<br>6206988299<br>6206988299<br>6206988290<br>6206988290<br>6206988299<br>6206988299<br>6206988299<br>6206988299<br>6206988299<br>6206988299<br>6206988299<br>6206988299<br>6206988299<br>6206988299<br>6206988299<br>6206988299<br>6206988299<br>6206988299<br>6206988299<br>6206988299<br>6207064016<br>6207064016 | Opis przedmiotu<br>Kółeczko S_b_C<br>Kółeczko S_b_C<br>Kółeczko<br>Kółeczko<br>Kółeczko S_b_C<br>Kółeczko S_b_C<br>Kółeczko<br>Kółeczko<br>Kółeczko<br>Kółeczko<br>Kółeczko<br>Kółeczko<br>Kółeczko<br>Kółeczko<br>Kółeczko<br>Kółeczko<br>Kółeczko<br>Kółeczko<br>Kółeczko<br>Kółeczko<br>Kółeczko<br>Kółeczko<br>Kółeczko S_b_C | Zamówienia do<br>Nick kupującego<br>Client:44279246<br>Client:44279246<br>Client:44271899<br>Client:44271899<br>Client:44279246<br>Client:44279246 | Dimportu pobrane z A<br>Data transakcji<br>2020-03-26 20:16:18<br>2020-03-26 20:15:11<br>2020-03-26 20:00:19<br>2020-03-26 20:00:10<br>2020-03-26 19:59:46<br>2020-03-26 17:05:00<br>2020-03-26 17:05:00<br>2020-03-26 16:54:27<br>2020-03-26 16:54:27<br>2020-03-26 16:53:56<br>2020-03-22 23:40:25<br>2020-03-22 23:40:25<br>2020-03-22 23:39:19<br>2020-03-22 23:39:19<br>2020-03-22 23:31:11<br>2020-03-20 13:11:20                                                                                                    | Szukaj                                                                                                    | Rodzaj przesyłki<br>Pocztex Kurier 48 (Przesyłka biznesowa)<br>Usługa paczkowa [OwP]<br>Pocztex Kurier 48 (Przesyłka biznesowa) [Pobr<br>Pocztex Kurier 48 (Przesyłka biznesowa)<br>Usługa paczkowa [OwP]<br>Pocztex Kurier 48 (Przesyłka biznesowa)<br>Usługa paczkowa [OwP]<br>Pocztex Kurier 48 (Przesyłka biznesowa)<br>Usługa paczkowa [OwP]<br>Pocztex Kurier 48 (Przesyłka biznesowa)<br>Usługa paczkowa [OwP]<br>Pocztex (Pobr.]<br>Usługa paczkowa [OwP]<br>Pocztex (Pobr.]<br>Usługa paczkowa [OwP]<br>Pocztex Kurier 48 (Przesyłka biznesowa)<br>Usługa paczkowa [OwP]<br>Pocztex Kurier 48 (Przesyłka biznesowa)                                                                                 | or.]  |
| .p.         1.          2.          3.          4.          5.          9.          10.          11.          9.          10.          11.          9.          10.          11.          9.          10.          11.          9.          11.          9.          11.          9.          11.          9.          11.          9.          12.          13.          14.          15.          16.          17.          9.          19. | Numer oferty<br>6207064016<br>6207064016<br>6207064016<br>6206988329<br>6206988290<br>6206988290<br>6207064016<br>6207064016<br>6206988290<br>6206988329<br>6206988329<br>6206988329<br>6206988329<br>6206988329<br>6206988329<br>6206988329<br>6206988329<br>6206988329<br>6206988329<br>6206988329<br>6207064016<br>6207064016<br>6207064016<br>6207064016                             | Opis przedmiotu<br>Kółeczko S_b_C<br>Kółeczko S_b_C<br>Kółeczko<br>Kółeczko S_b_C<br>Kółeczko S_b_C<br>Kółeczko S_b_C<br>Kółeczko<br>Kółeczko<br>Kółeczko<br>Kółeczko<br>Kółeczko<br>Kółeczko<br>Kółeczko S_b_C<br>Kółeczko S_b_C<br>Kółeczko S_b_C<br>Kółeczko S_b_C                                                             | Zamówienia do<br>Nick kupującego<br>Client:44279246<br>Client:44279246<br>Client:44271899<br>Client:44271899<br>Client:44271899<br>Client:44271899<br>Client:44271899<br>Client:44271899<br>Client:44271899<br>Client:44271899<br>Client:44271899<br>Client:44271899<br>Client:44271899<br>Client:44271899<br>Client:44271899<br>Client:4427894<br>Client:44279246<br>Client:44279246<br>Client:44279246<br>Client:44279246  | Dimportu pobrane z A<br>Data transakcji<br>2020-03-26 20:16:18<br>2020-03-26 20:15:11<br>2020-03-26 20:00:39<br>2020-03-26 20:00:39<br>2020-03-26 19:59:46<br>2020-03-26 19:59:46<br>2020-03-26 17:05:00<br>2020-03-26 16:37:50<br>2020-03-26 16:37:23<br>2020-03-26 16:37:23<br>2020-03-26 16:37:23<br>2020-03-22 23:41:46<br>2020-03-22 23:41:46<br>2020-03-22 23:40:25<br>2020-03-22 23:38:39<br>2020-03-22 23:31:11<br>2020-03-20 13:11:22<br>2020-03-20 13:11:24                                                                                                    | Szukaj                                                                                                    | Rodzaj przesyłki<br>Pocztex Kurier 48 (Przesyłka biznesowa)<br>Usługa paczkowa (OwP)<br>Pocztex Kurier 48 (Przesyłka biznesowa) (Pobr<br>Pocztex Kurier 48 (Przesyłka biznesowa)<br>Usługa paczkowa (OwP)<br>Pocztex Kurier 48 (Przesyłka biznesowa)<br>Usługa paczkowa (OwP)<br>Pocztex Kurier 48 (Przesyłka biznesowa)<br>Usługa paczkowa (OwP)<br>Pocztex Kurier 48 (Przesyłka biznesowa)<br>Usługa paczkowa (OwP)<br>Pocztex (Pobr.]<br>Usługa paczkowa (OwP)<br>Pocztex (Kurier 48 (Przesyłka biznesowa)<br>Usługa paczkowa (OwP)<br>Pocztex Kurier 48 (Przesyłka biznesowa)<br>Usługa paczkowa (OwP)<br>Pocztex Kurier 48 (Przesyłka biznesowa)<br>Usługa paczkowa (OwP)                               | or.]  |

**2.** Zostanie wyświetlone okno warunków importu, celem wskazania usługi do jakiej mają zostać zaimportowane pobrane zamówieni:

| Warunki i                       | importu     |  |
|---------------------------------|-------------|--|
| Rodzaj przesyłki                |             |  |
| Pocztex Kurier 48 (Przesyłka bi | iznesowa) 🔻 |  |
| Wybierz zbiór                   |             |  |
| Nowy zbiór                      | •           |  |
| Imp                             | portuj      |  |
|                                 |             |  |

Istnieje również możliwość zaimportowania zamówień zgodnie z rodzajem przesyłki zadeklarowanym przez kupującego w formularzu posprzedażowym:

|                   | Warunki importu     |   | 8 |
|-------------------|---------------------|---|---|
| Rodzaj przesyłki  |                     |   |   |
| tak jak w Allegro |                     | • |   |
| Wybierz zbiór     |                     |   |   |
| Nowy zbiór        |                     | • |   |
|                   | Importuj            |   |   |
| Cliont:44270245   | 2020 02 25 20:15:11 |   |   |

Wybranie rodzaju przesyłki należy zatwierdzić niebieskim przyciskiem "Importuj".

Zatwierdzenie warunków importu skutkuje automatycznym zaktualizowaniem danych i utworzeniem przesyłek do wcześniej wybranych zamówień, pobranych z serwisu Allegro.pl. Czynności związane z obsługą przesyłek zostały opisane kolejnym rozdziale.

# 5 Obsługa przesyłek do zaimportowanych zamówień

# 5.1 Oznaczenia przesyłek utworzonych do zamówień z serwisu Allegro.pl

W chwili obecnej zamówienia po stronie Allegro.pl posiadają <u>zaszyfrowany adres e-mail</u> występujący w **domenie @allegromail.pl** oraz złożony z dwóch członów (X+Y@allegromail.com) np.: 8awgqyk6a5+cub31c122@allegromail.com. Adres pobierany jest przez Elektronicznego Nadawcę wraz z danymi o zamówieniach i zawiera zakodowane następujące informacje:

- X (8awgqyk6a5) o konkretnym kliencie, wszystkie maile od tego klienta będą zawierały ten fragment;
- Y (cub31c122) o konkretnym zamówieniu min. identyfikator zamówienia, który będzie inny przy każdym zamówieniu.

#### UWAGA!!!

Instrukcja powstała w oparciu o serwery testowe zarówno po stronie Poczty Polskiej jak i Allegro.pl, dlatego też na zrzutach ekranu widoczny jest e-mail w domenie @user.allegrogroup.pl.

Adres e-mail po stronie Elektronicznego Nadawcy wykorzystywany jest do powiązania danej przesyłki z serwisem Allegro.pl i konkretną transakcją. Dzięki takiemu powiązaniu serwis Allegro.pl przekazuje szczegółowe dane o zamówieniu oraz między innymi umożliwia automatyczne przekazanie numeru przesyłki do konkretnego zamówienia. Ponadto na podstawie przekazanych z serwisu Allegro.pl danych, Elektroniczny Nadawca określa kto zostanie obciążony kosztami nadania za tworzoną przesyłkę. Na podstawie adresu e-mail przesyłki otrzymują oznaczenia graficzne zgodnie z informacjami o zamówieniu, otrzymanymi z serwisu Allegro.pl:

- 1. Przesyłki powiązane z serwisem Allegro.pl, których koszt ponosi Nadawca:
  - w aplikacji Elektroniczny Nadawca:

| Diór/Usługa                                 |         |
|---------------------------------------------|---------|
| Nazwa zbioru<br>2020-04-07\1                | *       |
| Pocztex Kurier 48 (Przesyłka biznesowa)     | •       |
| Planowana data nadania przesyłki 2020-04-07 | Allegro |

• na etykiecie usługi Pocztex Kurier 48:

| Gabaryt:<br>M | REJON: |
|---------------|--------|
| All           | egro   |

- 2. Przesyłki powiązane z serwisem Allegro.pl do zamówień w ramach Allegro SMART!, których koszt ponosi Nadawca:
  - w aplikacji Elektroniczny Nadawca:

| 2020-04-07                     | Allegro Smart! |
|--------------------------------|----------------|
| Pocztex Kurier 48 (Przesyłka I | biznesowa) 🔻   |
| Usługa                         |                |
| 2020-04-07\1                   | •              |
| Nazwa zbioru                   |                |

• na etykiecie usługi Pocztex Kurier 48:

| Gabaryt:<br>M  | REJON: |
|----------------|--------|
| Allegro Smart! |        |

- 3. Przesyłki powiązane z serwisem Allegro.pl, których koszt nadania pokrywa Allegro:
  - w aplikacji Elektroniczny Nadawca:

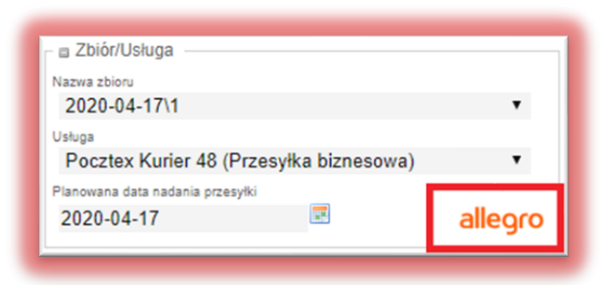

• na etykiecie usługi Pocztex Kurier 48:

| Gabaryt: REJON: |  |  |
|-----------------|--|--|
| M               |  |  |
| allegro         |  |  |

- **4.** Przesyłki **powiązane z** serwisem **Allegro.pl** do zamówień **w ramach Allegro SMART!**, których **koszt nadania pokrywa Allegro**:
  - w aplikacji Elektroniczny Nadawca:

| 🛛 🖬 Zbiór/Usługa                               |              |
|------------------------------------------------|--------------|
| Nazwa zbioru<br>2020-04-17\1                   | *            |
| Usługa<br>Pocztex Kurier 48 (Przesyłka         | biznesowa) 🔻 |
| Planowana data nadania przesyłki<br>2020-04-17 |              |

• na etykiecie usługi Pocztex Kurier 48:

| Gabaryt:<br>XXL | REJON: |
|-----------------|--------|
| allegro         | SMART  |

# 5.2 Tworzenie przesyłek na koncie Elektronicznego Nadawcy

Przesyłki tworzone do zamówień pobranych z serwisu Allegro.pl, zarówno których **opłatą** za nadanie zostanie obciążony Nadawca, jak i te których **opłatą za nadanie** zostanie obciążone Allegro, mogą być w pełnym zakresie edytowane przez nadawcę:

| Przygotowane                 | 🛛 🗉 Zbiór/Usługa                          | Numer nadania                                                                                    |
|------------------------------|-------------------------------------------|--------------------------------------------------------------------------------------------------|
| 1 izygototrane               | Nazwa zbioru                              | 00259007738571359702                                                                             |
| 2020-04-07\1                 | 2020-04-07\1                              | 0020001100011000102                                                                              |
| Usługa paczkowa              | (2) Ushuga                                | Atrybuty                                                                                         |
| 00959007736071390378         | Pocztex Kurier 48 (Przesyłka biznesowa) 🔻 | Gabaryt                                                                                          |
| 00959007736071390385         | Planowana data nadania przesyłki          | 0 xs 0 s 0 M 0 1 0 xi 0 xxi                                                                      |
| Pocztex                      | (2) 2020-04-12 Allegro Smart!             |                                                                                                  |
| EE740949340PL                | Allegio ollutti                           | Rodzaj                                                                                           |
| EE740949353PL                | Adresat                                   |                                                                                                  |
| Pocztex Kurier 48 (Przesyłka | Nazwisko/Imię/Nazwa *                     | Standard OPobranie                                                                               |
| biznesowa)                   | (2) Jan                                   | Dpcje usługi                                                                                     |
| 00259007738571359702         | Nazwisko/mie/Nazwa cd                     | Odbiór w punkcie [1]                                                                             |
| 00259007738571359719         | Kowalski                                  |                                                                                                  |
| Wysłano                      | Uica *                                    | - Heluni de delleure ( niesten de aleure                                                         |
| vvysiane                     | Łeczycka                                  | <ul> <li>Usługi dodatkowe / niestandardowe</li> </ul>                                            |
| Odebrane                     |                                           | Przesyłka niestandardowa                                                                         |
| o debruite                   | 6 /                                       |                                                                                                  |
| Archiwum                     | 0 /                                       | Dekaracja wanoscijaj / masajkgj *                                                                |
|                              | Kod pocztowy ' miejscowość '              | Ostrožnie                                                                                        |
| Kosz                         | 99-120 Platek                             |                                                                                                  |
| opro                         | žnij Telefon komórkowy (9 cyfr)           | Ubezpieczenie                                                                                    |
| Pliki EZDO                   | 720390449                                 | 8                                                                                                |
|                              | Email                                     | © 1000 zł 0 5000 zł 0 10000 zł                                                                   |
|                              | icgpw91ea7+2ebe50f86@user.allegrogroup.pl | 20000 zł 50000 zł określona wartość                                                              |
|                              | Telefon                                   | Naleoka zarotna Pocztex                                                                          |
|                              |                                           |                                                                                                  |
|                              |                                           | Numer wewnętrzny                                                                                 |
|                              | Opis przesyłki/Szablon                    |                                                                                                  |
|                              | Dodatkowy opis przesyłki [1]              | Elektroniczne Potwierdzenie Odbioru<br>(wymana dodatkrawsch zapisłów umowy z Possta Polska S A ) |
|                              | Client:44279246 6207064016,               | (a maga and an and a second a many a roward roward a second                                      |
|                              | MPK                                       |                                                                                                  |
|                              |                                           |                                                                                                  |
|                              | Zapisz jako szablon                       |                                                                                                  |
|                              |                                           |                                                                                                  |
|                              |                                           |                                                                                                  |
|                              | Zapisz zmiany Usuń przesyłkę              | Wyświetl zbiór Pobierz etykietę                                                                  |

Oznacza to, że **tworząc przesyłkę** na koncie Elektronicznego Nadawcy **można zmieniać wartość** następujących atrybutów:

- pełne dane dotyczące adresata,
- opis przesyłki / szablon,
- gabaryt,
- rodzaj (standard / pobranie),
- opcje usługi (odbiór w punkcie / doręczenie do drzwi),
- usługi dodatkowe / niestandardowe.

#### Należy pamiętać aby:

- **poprawnie oznaczyć gabaryt** przesyłki zgodny z jej fizycznymi wymiarami jeżeli wymaga tego umowa,
- po każdej modyfikacji danych zatwierdzić zmiany wybierając przycisk "Zapisz zmiany".

#### UWAGA!!!

Każdorazowe wprowadzenie zmian po pobraniu etykiety, powoduje zmianę numeru nadania i wiąże się z koniecznością ponownego pobrania nowej etykiety (z aktualnym numerem nadania). Przekazanie do nadania przesyłki posiadającej rozbieżne dane na etykiecie z danymi w systemie może generować poniższe błędy:

- odmowa przyjęcia przesyłki do nadania,
- nieprawidłowe rozliczenie przesyłki (naliczenie na koszt Nadawcy),
- przypisanie nieprawidłowego numeru przesyłki do zamówienia Allegro,
- brak możliwości śledzenia przesyłki.

#### UWAGA!!!

W przypadku przesyłek, których opłatą za nadanie zostanie obciążone Allegro.pl, modyfikacja atrybutów rodzaj (standard\pobranie) oraz opcje usługi (odbiór w punkcie / doręczenie do drzwi) może skutkować zmianą podmiotu opłacającego przesyłkę. Każdorazowe zapisanie zmian w przesyłce powoduje weryfikację jej zgodności z zamówieniem po stronie serwisu Allegro.pl. Może wystąpić sytuacja, w której Allegro.pl zmieni decyzję odnośnie płatności w związku z czym opłatą za nadanie zostanie obciążony nadawca.

Szczególną uwagę należy zwrócić przy obsłudze przesyłek "Przesyłka firmowa polecona". Zgodnie z obowiązującymi zasadami świadczenia usługi, każda z przesyłek powinna posiadać dodatkowe oznaczenie "F eCommerce" oraz powinna zawierać:

- masę: w zakresie 0 1 000 g,
- **obszar:** Miejscowa / Zamiejscowa.

| 2020-04-17\2<br>Usluga paczkowa<br>Pocztex Kurier 48 (Przesylka<br>biznesowa)<br>00159007738001930160<br>00159007738001930177<br>00159007738001930191<br>00159007738001930191 | Naxwa zboru     2020-04-17\2     Usuga     Przesyłka firmowa polecona     Planowana data nadania przesyłki     2020-04-24     Adresat     Nazwiskolmię/Nazwa *     Ian Nowak | Numer nadania<br>00559007730000360014<br>Atrybuty<br>Gabaryt<br>Gabaryt A<br>Kategoria<br>Ekonomiczna<br>Marai(g)<br>900 |
|----------------------------------------------------------------------------------------------------|----------------------------------------------------------------------------------------------------|----------------------------------------------------------------------------------------------------|
| Przesvika firmowa polecona                                                                                                    | (1)                                                                                                    | Miniscoura (7 aminiscoura                                                                                                |
| 00559007730000360014                                                                                                    | Nazwisko/Imię/Nazwa od                                                                                                    | Keiseure                                                                                                    |
| Wysłane                                                                                                    | ulica*<br>Sułkowska                                                                                                    | State Scows     Scows     Scows                                                                                          |
| Odebrane                                                                                                    | Numer domu / numer lokalu<br>6 /                                                                                                    |                                                                                                    |
| Archiwum                                                                                                    | Kod pocztowy * miejscowość *                                                                                                    |                                                                                                    |
| Kosz opróź                                                                                                    | Telefon komofikowy (% cyfr)           600500400           Email                                                                                                    |                                                                                                    |
|                                                                                                    | icgpw91ea7+2cb7f1499@user.allegrogroup.pl                                                                                                    |                                                                                                    |
|                                                                                                    | Poste Restante                                                                                                    |                                                                                                    |
|                                                                                                    | Opis przesyłki/Szabłon      Dodatkowy opis przesyłki [!]      Fecommerce                                                                                                    |                                                                                                    |

### 5.3 Przygotowanie przesyłek do nadania

Dane o poprawnie obsłużonych i przygotowanych przesyłkach należy przekazać do systemu Poczty Polskiej w celu umożliwienia ich dalszego opracowania przy nadaniu. Ponadto Elektroniczny Nadawca umożliwia kompleksowe pobranie wszystkich etykiet nadawczych oraz automatyczne utworzenie i pobranie księgi nadawczej. W celu wykonania wszystkich opisanych wyżej czynności, należy:

**1.** Wyświetlić zbiór przygotowanych przesyłek – np. po zapisaniu zmian w obecnie edytowanej przesyłce wybrać z dolnego panelu przycisków "Wyświetl zbiór":

| a Opis przesyłki/Szablon<br>Dodatkowy opis przesyki [1]<br>F eCommerce |                                             |
|------------------------------------------------------------------------|---------------------------------------------|
| MPK<br>Zapisz jako szabion                                             |                                             |
| Zapisz zmiany Usuń przesyłkę Dodatkow                                  | Wyświeti zbiór Pobierz etykietę a przesyłka |
|                                                                        |                                             |

**2.** Należy zwrócić uwagę aby data nadania zbioru była możliwa do zrealizowania, a następnie zatwierdzić zbiór wybierając "Zamknij i wyślij zbiór":

| Provedenante                                                                                                    |                                                                                                    |                                                                                                    | Zbiór                                                                                                    |                                                                                                    |
|----------------------------------------------------------------------------------------------------|----------------------------------------------------------------------------------------------------|----------------------------------------------------------------------------------------------------|----------------------------------------------------------------------------------------------------|----------------------------------------------------------------------------------------------------|
| Przygolowane<br>Ublige pectilisms<br>Precifie<br>Precifie |                                                                                                    | Nazwa zbioru<br>2020-04-0711<br>Pianowana data nadarina<br>2020-04-12<br>Urzęd matania<br>Poznań Osiedle Jagielloń<br>Statu<br>Otwarty<br>II / 0<br>Suma opiar'<br>0.00<br>Zamknij zbiór<br>Nowa przesyłka<br>Zapisz zmiany<br>Pobierz vestawien               | Zbiór                                                                                                    | konu<br>ety<br>ex                                                                                                    |
|                                                                                                    |                                                                                                    | Links promotely                                                                                                    |                                                                                                    |                                                                                                    |
| A Lo. U. A Berne substa                                                                                                    | A. Advent                                                                                                    | 4.08mm                                                                                                    | A. Physics and                                                                                                    | A flam                                                                                                    |
| 1.      1     10     10     10     10     1     1     1     1     1     1     1     1     1     1     1     1     1     1     1     1     1     1     1     1     1     1     1     1     1     1     1     1     1     1     1     1     1     1     1     1     1     1     1     1     1     1     1     1     1     1     1     1     1     1     1     1     1     1     1     1     1     1     1     1     1     1     1     1     1     1     1     1     1     1     1     1     1     1     1     1     1     1     1     1     1     1     1     1     1     1     1     1     1     1     1     1     1     1     1     1     1     1     1     1     1     1     1     1     1     1     1     1     1     1     1     1     1     1     1     1     1     1     1     1     1     1     1     1     1     1     1     1     1     1     1     1     1     1     1     1     1     1     1     1     1     1     1     1     1     1     1     1     1     1     1     1     1     1     1     1     1     1     1     1     1     1     1     1     1     1     1     1     1     1     1     1     1     1     1     1     1     1     1     1     1     1     1     1     1     1     1     1     1     1     1     1     1     1     1     1     1     1     1     1     1     1     1     1     1     1     1     1     1     1     1     1     1     1     1     1     1     1     1     1     1     1     1     1     1     1     1     1     1     1     1     1     1     1     1     1     1     1     1     1     1     1     1     1     1     1     1     1     1     1     1     1     1     1     1     1     1     1     1     1     1     1     1     1     1     1     1     1     1     1     1     1     1     1     1     1     1     1     1     1     1     1     1     1     1     1     1     1     1     1     1     1     1     1     1     1     1     1     1     1     1     1     1     1     1     1     1     1     1     1     1     1     1     1     1     1     1     1     1     1     1     1     1     1     1     1     1     1     1     1     1     1     1     1                                                                                                    | Latio Spediate<br>Latio Spediate<br>Lidento Zeopattere<br>Hytrychigo Zeopattere<br>Rei<br>Lidento Zeopattere<br>Rei<br>Jan<br>Jan<br>Jan<br>Jan | Realating Histopolishich B<br>Realating Histopolishich B<br>Realating Histopolishich B<br>Contestile 2/10<br>Laprayellar 6<br>Realating Histopolishich B<br>Laprayellar 6<br>Laprayellar 6<br>Laprayellar 6<br>Laprayellar 6<br>Laprayellar 6<br>Laprayellar 6 | 80-940 Warnates<br>00-940 Warname<br>00-940 Warname<br>00-94 | Class: HC712991 4204988225,<br>Class: HC712991 4204988225,<br>Class: HC712991 4204988225,<br>Class: HC712914 4207894036,<br>Class: HC712914 4207894036,<br>Class: HC712914 4207894036,<br>Class: HC71291 4207894036,<br>Class: HC71291 4207894036,<br>Class: HC71291 4207894036,<br>Class: HC712914 4207894036, |

**3.** Wysłany zbiór od momentu wykonania czynności z pkt. 2 będzie dostępny w zakładce "Wysłane". Korzystając z przycisków "Pobierz wszystkie etykiety", "Pobierz książkę nadawczą", można pobrać opisane we wstępie elementy:

| <b>Poczta Polska</b><br>ELEKTRONICZNY NADAWCA                                                                                                    |                                                                     |                                                                                                    |                                                                                                    |
|----------------------------------------------------------------------------------------------------|---------------------------------------------------------------------|----------------------------------------------------------------------------------------------------|----------------------------------------------------------------------------------------------------|
| Start Przesyłki Książka adresowa Ustawieni<br>Nowy zbiór Nowa przesyłka Nowa przesyłka z szabion                                                                                                    | a Narzędzia u Przekaż dane d                                        | Raporty<br>o Poczty                                                                                                    | Wylogu<br>Import Szukaj 🗮 Pi                                                                                                    |
| Przygotowane                                                                                                    |                                                                     |                                                                                                    | Pakiet                                                                                                    |
| Wysłane           200408_190406_KLIENTOTES.xml           200322_013563_RELENTOTES.xml           200323_001906_RETKOMERCO.xml           200322_235058_RETKOMERCO.xml           200322_232232_RETKOMERCO.xml           200319_213624_RETKOMERCO.xml           Odebrane           Archiwum | 200<br>Viewin<br>200<br>Zerraci<br>Wite<br>Profit<br>Klie<br>Jednor | 408_1904(<br>otrzna nazwa zi<br>408_1904(<br>ana nazwa zbio<br>słany do Pl<br>sładswcy<br>nt_Testow<br>trka Organizacj | ACCENTIONES.xml ACCENTIONES.xml ACCENTIONES.xml ACCENTIONES.xml ACCENTIONES.Xml ACCENTIONES.Xm |
| Kosz contánij<br>Pliki EZDO                                                                                                    |                                                                     | Pobie<br>Zestawi<br>Pobierz                                                                                            | Pobierz ksiązkę nadawczą<br>rz zestawienie 'Poczta Firmowa'/Pocztex<br>Pobierz wszystkie blankiety pobrań<br>ienie ilościowe przesylek nierejestrowanych<br>wszystkie raporty PDF Pobierz (xls)<br>Pobierz (XML)                                                                                                    |

# 6 Dodatkowa opcja obsługi zamówień i tworzenia przesyłek

# 6.1 Menadżer Sprzedaży Allegro

W związku z wprowadzonymi 2 listopada 2020 zmianami po stronie serwisu Allegro.pl dążącymi do wyłączenia <u>Menadżera sprzedaży Allegro</u> plik XML wyeksportowany z aplikacji Allegro **nie jest kompatybilny** z aplikacją Poczty Polskiej. Możliwość importu pliku przygotowanego w Menadżerze sprzedaży Allegro zostanie usunięta w najbliższej wersji Elektronicznego Nadawcy.

| Poczta Polska<br>ELEKTRONICZNY NADAWCA | s                  |                        |                                                                                  |             |
|----------------------------------------|--------------------|------------------------|----------------------------------------------------------------------------------|-------------|
| Start Przesyłki Książka adresow        | a Ustawienia       | Narzędzia Raporty      |                                                                                  | Wyloguj     |
| Nowy zbiór Nowa przesyłka Nowa prze    | syłka z szablonu P | Przekaż dane do Poczty | Import Szukaj                                                                    | 🗱 EN   💳 PL |
| Przygotowane                           |                    |                        | Plik XML                                                                         |             |
| brak zbiorów                           |                    |                        | Plik XLS                                                                         |             |
| Wysłane                                |                    |                        | Z zamówień pobranych przez API Allegro<br>Plik XML z Menedżera Sprzedaży Allegro |             |
| Odebrane                               |                    |                        |                                                                                  |             |

## 6.2 Zakładka "Zamówienia"

Allegro przygotowało Sprzedającym nową metodę obsługi zamówień, dzięki której została udostępniona możliwość zarządzania zamówieniami bezpośrednio z poziomu serwisu Allegro.pl przy użyciu zakładki "*Zamówienia od kupujących*"

| allegro                                       | czego szukasz?          | szukaj wielu                      | Wszystki   | ie kategorie 🗸 🗸              | SZUK | ĄJ | ☆ 역                        | ð Ó                                     | Ô                           | bądź SMART ()<br>ppsa 🔨 |
|-----------------------------------------------|-------------------------|-----------------------------------|------------|-------------------------------|------|----|----------------------------|-----------------------------------------|-----------------------------|-------------------------|
| Kategorie V<br>ZAKUPY SPRZEDAŻ                | Okazje do -70%<br>KONTO | Promocje z Monetami               | Inspiracje | Artykuły                      |      |    |                            | ZAKUPY<br>Sprzedaż na Al<br>Wystaw na V | SPRZEDAŻ<br>legro<br>VOŚP 🦃 | KONTO                   |
| Licytacje i Kup Teraz                         | ^                       | Zamówienia                        | Poznaj zan | nówienia                      |      |    |                            | Moja sprzed<br>Wystaw prze              | až<br>22 formularz          |                         |
| Wystaw przez formularz<br>Wystaw z pliku 🖾 no | L <sup>2</sup><br>wość  | – status zamówienia – – wszystkie | $\sim$     | status płatności<br>wszystkie | ~    | 0  | szukaj                     | Moje oferty                             | nu .                        |                         |
| Moje oferty<br>Zamówienia                     |                         | data od                           | 31         | data do                       |      | 31 | metody dostav<br>wszystkie | Jakość sprzeda                          | od kupujących<br>aży        |                         |

Po przejściu w przedmiotową zakładkę zostanie wyświetlona lista wszystkich zamówień:

| ZAKUPY SPRZEDAŻ KONTO                                                                                                    |                                                                                                    |
|----------------------------------------------------------------------------------------------------|----------------------------------------------------------------------------------------------------|
| Licytacje i Kup Teraz 🔨                                                                                                    | Zamówienia Poznaj zamówienia USTAWIENIA                                                                                                    |
| Wystaw przez formularz [2 <sup>7</sup> ]<br>Wystaw z pliku [2 <sup>7</sup> ] nowość<br>Moje oferty<br><mark>Zamówienia</mark><br>Lista nadanych przesyłek<br>Zwroty | status zamówienia       -status platności       wyczyść filtry         wszystkie                                                                                                    |
| Powiąż oferty z produktami nowość<br>Uzupełnij parametry<br>Wielowariantowość 🖄<br>Menedżer Sprzedaży                                                               | zaznacz wszystkie (3)       data sprzedaży: od najnowszej v       ①       1       z       1         data sprzedaży: 24 lis 2020, 12:02                                                                                                    |
| Narzędzia do promocji     \these       Allegro Finanse     \these       Zwroty prowizji (rabaty)     \these                                                         | KUPUJĄCY     DANE DOSTAWY     WIADOMOŚĆ OD KUPUJĄCEGO       Krzysztof     Allegro Punkty Poczta, Żabka,<br>Orien, Ruch (UP Warszawa 27<br>+48     9,99 zł                                                                                                    |
| Jakosc sprzedaży v<br>Usługi dla Sprzedających v<br>Abonamenty Allegro v                                                                                            | I przesyłka           KOPIUJ E-MAIL           data sprzedaży: 1 wrz 2020, 13:50           Zapałeczka<br>nr oferty; 54:           03                                                                                                    |
| Ustawienia sprzedaży 🛛 🗸                                                                                                    | Status zamowienia     AKCJE        NOWE     NOWE       KUPUJĄCY     DANE DOSTAWY       WiADOMOŚĆ OD KUPUJĄCEGO       Krzysztof     Pocztex Kurier48 pobranie       15,00 zł     brak wiadomości       1 przesyłka       +48     Rodziny Hiszpańskich       KOPIUJ E-MAIL     00-940 Warszawa PL       600900600 |

Zamówienia od kupujących można obsługiwać w sposób grupowy – poprzez zaznaczenie wszystkich zamówień. Istnieje również możliwość obsługi pojedynczego zamówienia poprzez skorzystanie z *Akcje* w pozycji wybranego zamówienia:

| Zapałeczka<br>nr oferty: 9499786603 |                                   | 1 x 45,00 zł            | PŁATNOŚĆ PRZY<br>60,00 zł<br>status zamówien<br>NOWE | Y ODBIORZE SZCZEGÓŁY |  |
|-------------------------------------|-----------------------------------|-------------------------|------------------------------------------------------|----------------------|--|
| KUPUJACY                            | DANE DOSTAWY                      |                         | WIADOMOŚĆ OD                                         | PRZESYŁKA            |  |
| Krzysztof                           | Pocztex Kurier48 pobranie         | 15,00 zł<br>1 przesyłka | brak wiadomości                                      | NUMERY PRZESYŁEK     |  |
| +48                                 | Jan Nowak<br>Rodziny Hiszpańskich |                         |                                                      | ΝΟΤΑΤΚΑ              |  |
| KOPIUJ E-MAIL                       | 00-940 Warszawa PL                |                         |                                                      | ZWROT PROWIZJI       |  |

Wybierając przycisk *Przesyłka* użytkownik zostanie przeniesiony do narzędzia **Wysyłam z Allegro** (opisanego w kolejnym rozdziale **7**), w którym będzie mógł utworzyć przesyłkę tylko do wybranego zamówienia. Działanie będzie poprzedzone koniecznością potwierdzenia wykorzystywanego konta Allegro:

| allegro |                                                                                                    | bądź smart ()<br>ppsa V |
|---------|----------------------------------------------------------------------------------------------------|-------------------------|
|         | Potwierdź swoje konto<br>Jesteś załogowany jako ppsa . Czy chcesz kontynuować jako ten użytkownik? |                         |
|         | ZMIEŃ KONTO KONTYNUUJ                                                                              |                         |

Szczegółowy sposób korzystania z zakładki *"Zamówienia"* został opisany przez serwis Allegro.pl i jest dostępny w <u>linku</u>.

#### UWAGA!!!

Zrzuty ekranu ze strony Allegro.pl – stan na dzień 07.01.2021

Z uwagi na możliwość wprowadzenia zmian po stronie serwisu Allegro.pl, prosimy o korzystanie z linków odsyłających bezpośrednio do stron Allegro.

# 7 Wysyłam z Allegro

Narzędzie udostępnione przez serwis Allegro.pl w celu bezpośredniego tworzenia przesyłek z konta Allegro lub za pośrednictwem API, z którego skorzystać mogą użytkownicy:

- **posiadający** indywidualną **umowę z przewoźnikiem** tworzenie przysyłek z wykorzystaniem **usług dostępnych w umowie** oraz **usług opłacanych przez Allegro**,
- nie posiadający indywidualnej umowy z przewoźnikiem tworzenie przesyłek wyłącznie z wykorzystaniem usług opłacanych przez Allegro.

Do *Wysyłam z Allegro* użytkownik zostanie przeniesiony bezpośrednio z zakładki "Zamówienia" jak opisano to we wcześniejszej części materiału, ale może również skorzystać z narzędzia poprzez:

- bezpośredni link,
- zakładkę Lista nadanych przesyłek w moim Allegro,
- <u>Menadżer sprzedaży Allegro</u> wybierając zamówienie w zakładce "Zamówienia", a następnie *Akcje* oraz *Przesyłka*.

#### UWAGA!!!

Poniżej przedstawiono podstawowe funkcjonalności narzędzia *Wysyłam z Allegro*. Szczegółowy sposób korzystania z narzędzia wraz z krótkimi filmami instruktarzowymi został opisany przez serwis Allegro.pl i jest dostępny w <u>linku</u>.

### 7.1 Dodawanie umowy własnej

Celem dodania do *Wysyłam z Allegro* umowy własnej – zawartej bezpośrednio z Pocztą Polską należy postępować zgodnie z poniższymi punktami:

**1.** Po zalogowaniu do narzędzia przejść do zakładki *Ustawienia*, a następnie *Umowy własne*:

| allegro                                                                                 | ppsa | ~ |
|-----------------------------------------------------------------------------------------|------|---|
| Zamówienia Dodane przesyłki Zamówione przesyłki Ustawienia                              |      |   |
| KSIĄŻKA ADRESOWA                                                                        |      |   |
| SZABLONY PRZESYLEK                                                                      |      |   |
| DRUKOWANIE                                                                              |      |   |
| UMOWY WLASNE                                                                            |      |   |
| ZAAWANSOWANE                                                                            |      |   |
| Ustawienia Twojego konta                                                                |      |   |
| Możesz jeszcze lepiej zarządzać swoimi przesyłkami, korzystając z ustawień dodatkowych. |      |   |
| Dopasuj je do swoich indywidualnych potrzeb, używając opcji dostępnych w menu.          |      |   |

2. Wskazać jako operatora Poczta:

| allegro            | ppsa 🗸                                                                                                    |
|--------------------|----------------------------------------------------------------------------------------------------|
| Zamówienia Dodan   | e przesyłki Zamówione przesyłki Ustawienia                                                                                                    |
| KSIĄŻKA ADRESOWA   | Umowy własne<br>Opcja ta umożliwia dodanie do konta własnej umowy z firma kurierska. Dzieki niej będziesz mógł nadawać przesyłki za pośrednictwem naszego systemu według         |
| SZABLONY PRZESYŁEK | swoich indywidualnych stawek cenowych.                                                                                                    |
| DRUKOWANIE         | Z poniższej listy wybierz firmę kurierską, z którą masz podpisaną umowę i przejdż do konfiguracji wybranego przewoźnika, aby rozpocząć nadawanie przesyłek na<br>własnej umowie. |
| UMOWY WŁASNE       | POCZTA                                                                                                    |
| ZAAWANSOWANE       |                                                                                                    |

- 3. W kolejnym oknie uzupełnić wskazane pola danymi dotyczącymi umowy:
  - Nazwa wyświetlana dowolna nazwa, która pomoże zidentyfikować umowę w serwisie Allegro.pl;
  - Login login do konta w Elektronicznym Nadawcy;
  - Hasło hasło do konta w Elektronicznym Nadawcy;
  - Urząd nadania wskazany w umowie Urząd Nadania przesyłek.

| allegro            |                                                                                                    | ppsa           | ~ |
|--------------------|----------------------------------------------------------------------------------------------------|----------------|---|
| Zamówienia Dodan   | e przesyłki Zamówione przesyłki Ustawienia                                                                                                    |                |   |
| KSIĄŻKA ADRESOWA   | Konfiguracja umowy 🚾                                                                                                    |                |   |
| SZABLONY PRZESYŁEK | Nazwa wyświetlana Umowa z PP S.A.<br>15 / 20                                                                                                    |                |   |
| UMOWY WŁASNE       | Dane dostępowe do API<br>Podaj dane do Elektronicznego Nadawcy, aby aktywować obsługę Poczty Polskiej. Niezbędne informacje uzyskasz u swojego opiekur | na handlowego. |   |
| ZAAWANSOWANE       | Login użytkownik_testowy                                                                                                    |                |   |
|                    | Haslo                                                                                                    |                |   |
|                    |                                                                                                    |                |   |
|                    | ZAPISZ                                                                                                    |                |   |

4. Dodanie umowy zostanie potwierdzone zapisaniem jej na liście konfiguracji umów:

| allegro            |                 |                                          |          | ppsa 🔨            |
|--------------------|-----------------|------------------------------------------|----------|-------------------|
| Zamówienia Dodane  | przesyłki Zamóv | vione przesyłki Ustawienia               |          |                   |
| KSIĄŻKA ADRESOWA   | Konfigura       | cja umów                                 |          |                   |
| SZABLONY PRZESYŁEK | PRZEWOŹNIK      | NAZWA WYŚWIETLANA                        | ٥        | PCJE              |
|                    | POCZTA          | Umowa z PP S.A.<br>API service_id 92 🖘 2 | 0        | 2 Edytuj 🏾 🍵 Usuń |
| ZAAWANSOWANE       |                 |                                          | DODAJ WŁ | ASNĄ UMOWĘ        |

## 7.2 Tworzenie przesyłki do zamówienia

Poza możliwością utworzenia przesyłki bezpośrednio z zakładki *Zamówienia* przy wykorzystaniu narzędzia *Wysyłam z Allegro* tak jak zostało to opisane w punkcie **6.2**, istnieje możliwość utworzenia przesyłki z panelu *Zamówienia* w narzędziu:

| allegro                                                                                                    |                      |                                                              |                           | ppsa                                                | $\sim$ |
|----------------------------------------------------------------------------------------------------|----------------------|--------------------------------------------------------------|---------------------------|-----------------------------------------------------|--------|
| Zamówienia Dodane przesyłki Zamówione przesyłki Ustawienia                                                    |                      |                                                              |                           |                                                     |        |
| Q                                                                                                    |                      |                                                              |                           | Pobierz zamówienia<br>Ostatnie pobranie:<br>2021-01 |        |
| ROZ                                                                                                    | WIŃ FILTRY           |                                                              |                           |                                                     |        |
| Data Status Zamówienia                                                                                        | Kwota                | Kupujący                                                     | Przesyłka                 |                                                     |        |
| 2020-09-01         Nowe         2         Allegro ppsa         (Nr 5244         Ca           13:50         Za | 60,00 zł<br>pobranie | <b>Jan Nowak</b><br>Rodziny Hiszpańskich 00-<br>940 Warszawa | Pocztex Kurier48 pobranie | DODAJ PRZESYŁKĘ 🗸                                   | ,      |
| Korzystanie z serwisu oznacza akceptację regulaminu                                                           |                      |                                                              |                           | allegro                                             | >      |

W tym celu należy:

- **1.** Skorzystać z opcji *Dodaj przesyłkę* po prawej stronie zamówienia (można również wybrać jeden z dostępnych szablonów).
- 2. Uzupełnić dane w poszczególnych sekcjach, które zostały wyświetlone:

| Nadawca        |                                                   |   | ^ ZV |
|----------------|---------------------------------------------------|---|------|
| mię i nazwisko | Jan Testowy                                       | a |      |
| Nazwa firmy    | "POCZTA POLSKA SPÓŁKA AKCYJNA"                    |   |      |
| Kraj           | Polska                                            | ~ |      |
| Kod pocztowy   | 00-940                                            |   |      |
| Miasto         | Warszawa                                          |   |      |
| Jlica i numer  | ul. Rodziny Hiszpańskich 8                        |   |      |
| E-mail         | alienpolska.pl                                    |   |      |
| Telefon        |                                                   |   |      |
|                | Dodaj nadawcę do książki adresowej                |   |      |
| sposób nadania | O Kurier przyjedzie po przesyłkę                  |   |      |
|                | <ul> <li>Dostarczę przesyłkę do punktu</li> </ul> |   |      |

| mię i nazwisko   | Zbigniew Nowak                       |                                                              |
|------------------|--------------------------------------|--------------------------------------------------------------|
| lazwa firmy      |                                      |                                                              |
| raj              | Polska                               |                                                              |
| (od pocztowy     | 60-166                               |                                                              |
| Miasto           | Poznań                               |                                                              |
| Jlica i numer    | Grunwaldzka 182                      | Doręczenie przesyłek do skrytek pocztowych nie jest możliwe. |
| -mail            | sclqz3p7c+f9c0d624@allegromail.pl    |                                                              |
| elefon           | 600900600                            |                                                              |
| posób doreczenia | Kurier doreczy przesyłke do odbiorcy |                                                              |

**3.** Uzupełnić dane przesyłki zgodne z rzeczywistym stanem przekazywanym do nadania:

| Przesyłka<br>Jernesi o podaniu porsturuch dzauch doputatowih ostaniki lotali jej kotali jej                                                             | u in mbaum hada alamadaa aa staanalam aa u kalalaum alamia                |
|----------------------------------------------------------------------------------------------------|---------------------------------------------------------------------------|
| rannętuj o podannu popravnijeci danych dokyczących przesynk. Jezen jej kazan i<br>ozliczeniowym zostanie Gi naliczona różnica w cenie.                  | nn Banis J.A. reford i uerffonnie se stenesierin n. u kondititu niniesie. |
| Rodzaj                                                                                                    |                                                                           |
| Paczka Koperta Paleta                                                                                                    |                                                                           |
| Naga                                                                                                    |                                                                           |
| 1 kg                                                                                                    | t                                                                         |
| Nymiary                                                                                                    | c                                                                         |
| 30 cm × 20 cm × 20 cm                                                                                                    |                                                                           |
| Długość Szerokość Wysokość                                                                                                    |                                                                           |
| Nartość ubezpieczenia                                                                                                    |                                                                           |
| 50 zł Podaj wartość przesyłki, która podlega ubezpi                                                                                                    | ieczeniu.                                                                 |
| DODAJ KOLEJNĄ PACZKĘ                                                                                                    |                                                                           |
| <ształt i="" opakowania<="" rodzaj="" td=""><td></td></ształt>                                                                                          |                                                                           |
| <ul> <li>Standardowy</li> <li>Przesiśka opakrowana w karton o kstrakcje prostopadłośnianu, zaklejony taść</li> </ul>                                    | ima w snosóh nienowodujany                                                |
| odkształceń. Opona zapakowana zgodnie z wytycznymi przewoźników.                                                                                        |                                                                           |
|                                                                                                    |                                                                           |
|                                                                                                    |                                                                           |
| <ul> <li>Niestandardowy</li> <li>Przesyłki o kształcie owalnym, kulistym, cylindrycznym (np. tuba) lub odbieg</li> </ul>                                | zajacym od                                                                |
| prostopadłościanu (np. zniekształcony karton), o nierównych krawędziach z<br>Ponadto przesyłki owinięte stretchem, folią lub innym materiałem utrudniaj | z wystającymi elementami.<br>Jącym przesuwanie. Dla firm                  |
| kurierskich przesyłką niestandardową jest paczka, która nie może być podda<br>maszynowemu. Także opony zapakowane niezgodnie z wytycznymi przewoź       | lana sortowaniu<br>rźników.                                               |
| • • • • • • • •                                                                                                    |                                                                           |
| Zawartość                                                                                                    |                                                                           |
| Materiały eksploatacyjne                                                                                                    |                                                                           |
|                                                                                                    |                                                                           |
|                                                                                                    |                                                                           |
| ipewnij się, czy zawałtość i wojej przesykk nie znajduje się na listach towarów za<br>jo przewozu.                                                      | akatariyun                                                                |
|                                                                                                    |                                                                           |

4. Wskazać usługi dodatkowe:

| Kwota pobrania<br>(łacznie) | 60,00 zł                                           | Podaj łączną kwotę pobrania za | a                                                                                               |  |
|-----------------------------|----------------------------------------------------|--------------------------------|-------------------------------------------------------------------------------------------------|--|
| Nr konta bankowego          | r konta bankowego 55 1540 1115 0842 2144 2091 6063 |                                | Podaj numer rachunku bankowego, na który zostaną zwrócone pieniądze z<br>przesyłki pobraniowej. |  |
| -                           |                                                    |                                |                                                                                                 |  |
| Właściciel rachunku         | Jan Testowy                                        |                                |                                                                                                 |  |
| Kurier przywiezie doki      | umenty przewozowe                                  |                                |                                                                                                 |  |

#### UWAGA!!!

Rozwijając listę w lewym dolnym rogu (zaznaczoną na powyższym zrzucie ekranu) zostaną wyświetlone usługi dodatkowe np. ostrożnie, potwierdzenie odbioru. Należy dokonać wyboru usług zgodnie ze stanem faktycznym oraz Regulaminem Usługi.

5. Wybrać przewoźnika i następnie wybrać *Podsumowanie*:

| Wybierz przewoźnika                            | DOSTĘPNE DATY NADANIA PRZYPNI   |
|------------------------------------------------|---------------------------------|
| POCZTA<br>Allegro Poczta<br>Umova z PP<br>S.A. |                                 |
|                                                | ZAPISZ DO WYSŁANIA PODSUMOWANIE |

6. Zaakceptować wymagane pola i zatwierdzić przyciskiem *Zamów*:

| allegro                                                                                                    | ppsa 🗸 🗸 |  |  |  |  |
|----------------------------------------------------------------------------------------------------|----------|--|--|--|--|
| Zamówienia Dodane przesyłki Zamówione przesyłki Ustawienia                                                                                                    |          |  |  |  |  |
| Powrót<br>Przesyłki                                                                                                    |          |  |  |  |  |
| 1 przesyłka nadanie w Poczta FUP Warszawa 13, Rodziny Hiszpańskich 8, 02685 Warszawa                                                                                                    |          |  |  |  |  |
| Akceptuję <u>Ogólne warunki ubezpieczenia przesyłek Poczty Polskiej. Regulamin Pocztex</u>                                                                                                    |          |  |  |  |  |
| Oświadczam, że podane parametry zamawianych przeze mnie przesyłek są zgodne z rzeczywistością. Zgadzam się na weryfikację przesyłek przez firmę kurierską, a w przypadku niezgodności na ponowną wycenę zgodnie z cennikiem. |          |  |  |  |  |
| ZAMÓW                                                                                                    |          |  |  |  |  |
| Korzystanie z serwisu oznacza akceptację regularninu                                                                                                    | allegro  |  |  |  |  |

Dodane przesyłki będą możliwe do sprawdzenia w zakładce Dodane przesyłki:

| allegro            |                                                                        |                                                       |             | ppsa                                                                                                    | ~ |
|--------------------|------------------------------------------------------------------------|-------------------------------------------------------|-------------|----------------------------------------------------------------------------------------------------|---|
| Zamówienia         | Dodane przesyłki Zamówione                                             | przesyłki Ustawienia                                  |             |                                                                                                    |   |
| Wpisz numer lub (  | dane przesyłki Q                                                       |                                                       |             |                                                                                                    |   |
|                    |                                                                        | ROZWIŃ FILTRY                                         |             |                                                                                                    |   |
| Dodane             | Kurier Nadawca                                                         | Odbiorca                                              | Cena brutto | Opis usługi                                                                                               |   |
| 2021-01<br>15:38   | POCZZA Jan Testowy<br>"POCZTA POLSKA SPÓŁKA<br>Poczta: FUP Warszawa 13 | Zbigniew Nowak<br>AKCYJNA" Grunwaldzka 182, 60-166 Pc | oznań       | Paczka<br>1,0 kg (30 x 20 x 20cm)<br>Zawartość: Materiały eksploatacyjne<br>Pobranie (Standard): 60,00 zł |   |
|                    |                                                                        |                                                       |             |                                                                                                    |   |
|                    |                                                                        |                                                       |             |                                                                                                    |   |
| Zaznaczone przesył | ki: 1                                                                  |                                                       |             | USUŃ PODSUMOWANIE                                                                                         |   |
| Korzystanie z serv | wisu oznacza akceptację regulaminu                                     |                                                       |             | allegro                                                                                                   | > |

| allegro                                                                                                    |                                                                                                    |                                   | ppsa 🗸 🗸             |
|----------------------------------------------------------------------------------------------------|----------------------------------------------------------------------------------------------------|-----------------------------------|----------------------|
| Zamówienia Dodane<br>POWRÓT                                                                                                    | przesyłki Zamówione przesyłki Ustawienia                                                                                                    |                                   | Ε <b>D</b> ΥΤUJ USUŃ |
| Przesyłka Pocza                                                                                                    |                                                                                                    |                                   |                      |
| NADAWCA                                                                                                    | ODBIORCA                                                                                                    | HISTORIA                          |                      |
| Jan Testowy<br>"POCTTA POLSKA SPÓŁKA<br>ul. Rodziny Hiszpańskich 8<br>00-940 Warszawa (PL)<br>T:<br>al T S S S S S S S S S S S S S S S S S S           | 20gmew Novak<br>AKCYINA" Grunweldzka 182<br>8 60-166 Poznań (PL)<br>T: 600 900 600<br>sciqz3p7c+f9c0d624@allegromali.pl<br>a.pl<br>Paczka<br>Materiały eksploatacyjne<br>1,0 kg<br>30 x 20 x 20 cm | ZAMÓWIENIE Data odbioru przesyłki |                      |
| wartosc ubezpieczenia                                                                                                    | 50,00 24                                                                                                    |                                   |                      |
| <ul> <li>Ubezpieczenie</li> <li>Pobranie przy doręczeni</li> <li>Zwrot do: jan Testowy 5</li> <li>Ubezpieczenie przesyłki</li> <li>Kurier48</li> </ul> | u (Standard): 60,00 zł<br>5 1540 1115 0842 2144 2091 6063                                                                                                    |                                   |                      |
|                                                                                                    | PODS                                                                                                    | UMOWANIE                          |                      |
| Korzystanie z serwisu oznacz                                                                                                    | za akceptację regularninu                                                                                                    |                                   | allegro              |

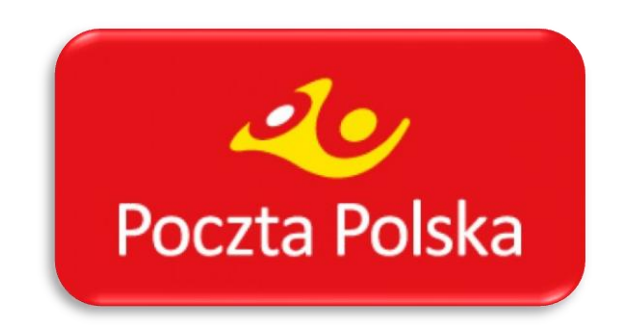